### **ORDEN DE VERIFICACIÓN**

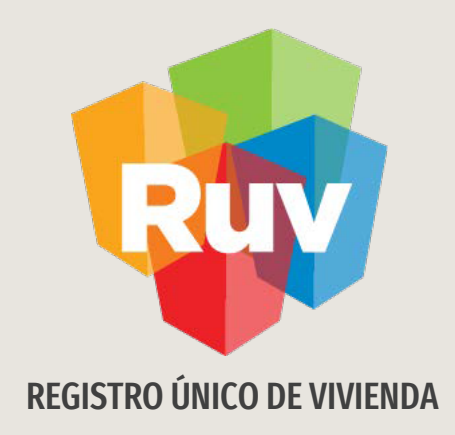

## VALIDACIÓN DE CUV'S

## Y SOLICITUD DE ORDEN DE VERIFICACIÓN

DESARROLLADOR

Pág 2

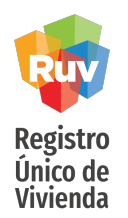

Consideraciones:

- El oferente tendrá la opción de validar sus CUV´s a través de una ONAVI realizando la solicitud por medio del Sistema RUV, o incluyéndolas en una orden de verificacion.
- El oferente **no** podrá solicitar validación de CUV´s por ONAVI, si primero solicita una orden de verificación por el total de las viviendas.
- El oferente podrá solicitar validación de CUV´s por ONAVI, solo si la orden de verificación solicitada con anterioridad fue por un parcial del total de las viviendas de la oferta, es decir, la validación puede llevarse a cabo si existen viviendas que no se encuentran dentro de la orden de verificación.
- El oferente podrá solicitar orden de verificación, de acuerdo con las políticas actuales, después de solicitada la validación de CUV´s por ONAVI.

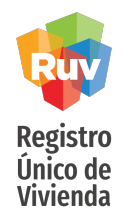

INDICE

Acceso al sistema 4

Validación de Oferta por ONAVI 5

Oferta rechazada en validación por ONAVI 11

Corrección de oferta rechazada en validación por ONAVI 16

Solicitud de Orden de Verificacion 29

Carga de documentos en una orden de verificacion 33

Consideraciones en generación de orden de verificacion 40

Generación de ficha de pago de Orden de Verificacion 47

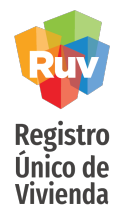

El sitio de Internet portal.ruv.org.mx será la ventanilla única para la realización de procesos operativos y aplicativos de RUV.

El proceso de validación por ONAVI y Orden de Verificación se podrá realizar desde SOY DESARROLLADOR + REGISTRO DE OFERTA EN CONJUNTO + ACCEDER A APLICATIVO REGISTRO DE OFERTA EN CONJUNTO.

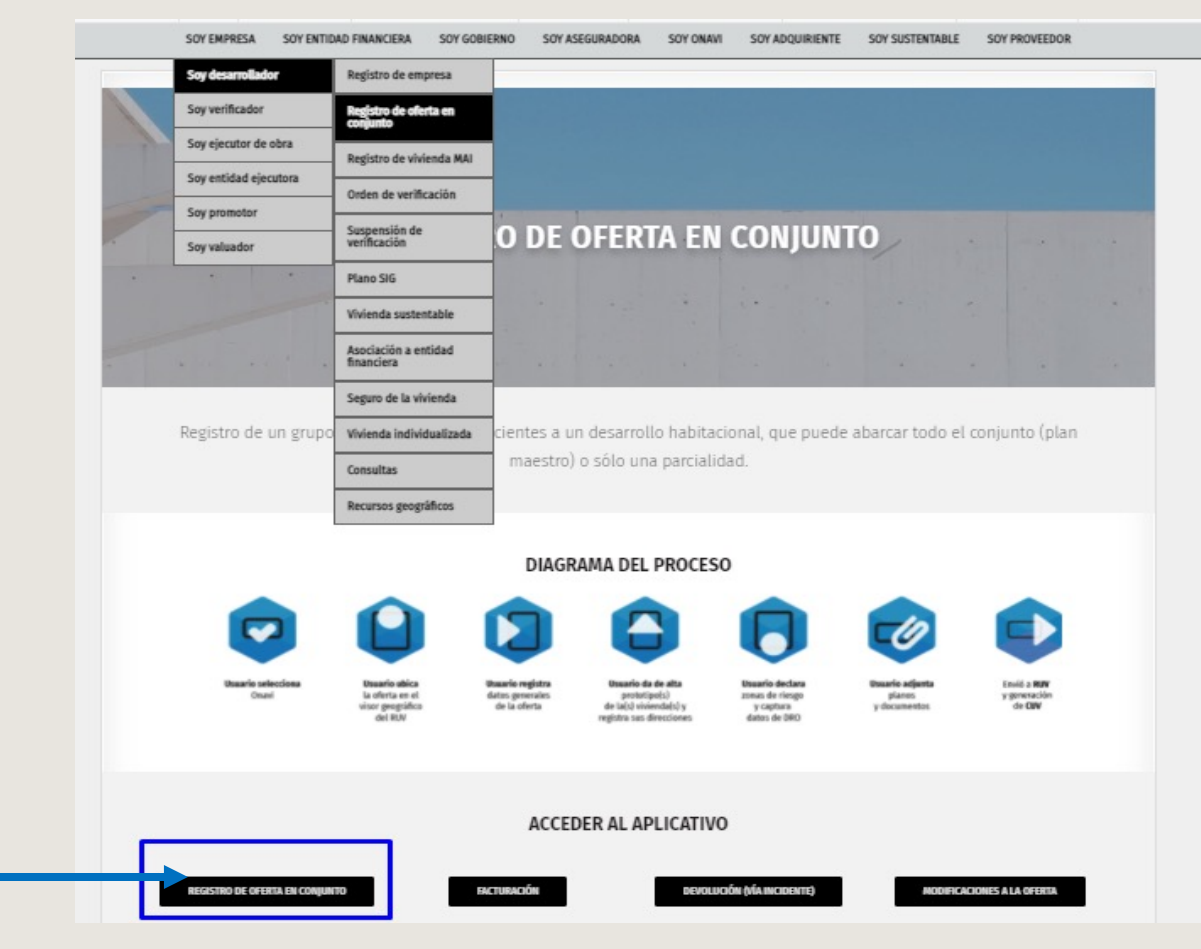

#### Ingresar

### **ORDEN DE VERIFICACIÓN**

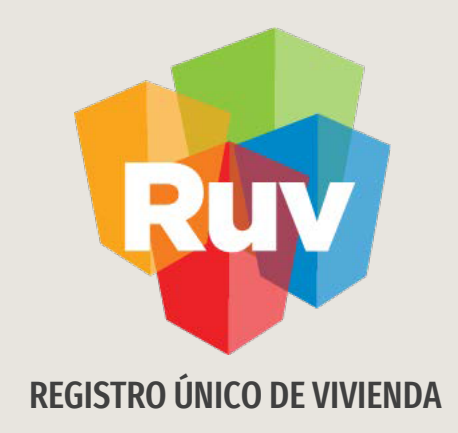

## **VALIDACIÓN ONAVI**

Tecnologías y datos por el derecho a la vivienda

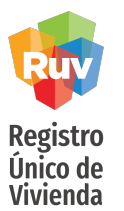

NOTA:

- La ONAVI seleccionada revisara la documentación correspondiente a su oferta, es posible que le requieran hacer modificaciones o correcciones, si es así, su oferta pasara a estatus "**RECHAZADA**".
- Su oferta puede ser rechazada en 2 ocasiones y **tendrá 3 oportunidades** de ser corregida, es decir, si la oferta es rechazada **3 veces**, será **CANCELADA** y será necesario iniciar su registro desde cero.

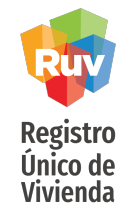

|                                                                                                | Registro de Oferta de Vivienda                                                                                                    |                                 |  |  |  |  |  |  |  |
|------------------------------------------------------------------------------------------------|----------------------------------------------------------------------------------------------------|---------------------------------|--|--|--|--|--|--|--|
|                                                                                                | Número de Oferente :                                                                                                    | 37001193                        |  |  |  |  |  |  |  |
|                                                                                                | Ingrese su contraseña :<br>(misma que ingreso al final de su registro)                                                                                                    |                                 |  |  |  |  |  |  |  |
|                                                                                                | Numero de Referencia:<br>(Si es que ya ingreso alguna oferta)                                                                                                    | 50214348                        |  |  |  |  |  |  |  |
|                                                                                                | RUC:<br>(Si es que ya ingreso alguna oferta)                                                                                                    |                                 |  |  |  |  |  |  |  |
|                                                                                                | Etapa:<br>(ones que ya ingreso alguna oreita)                                                                                                    |                                 |  |  |  |  |  |  |  |
| Ingrese sus claves de<br>acceso, así como el<br>numero de oferta y<br>presione <i>Ingresar</i> | <ul> <li>Iniciar la captura de una Oferta de vivienda</li> <li>Terminar la captura de una Oferta de vivienda</li> <li>Cancelar vivienda</li> <li>CUV :</li> <li>Ver relación de ofertas de vivienda pendientes o rechazadas.</li> </ul> | Ingresar<br>Ofertas de Vivienda |  |  |  |  |  |  |  |
| U U                                                                                            | Para entrar al sistema, se requiere Internet Explorer 5.5 o superior.                                                                                                    |                                 |  |  |  |  |  |  |  |
|                                                                                                | Versión Marzo 2005<br>WebSphere                                                                                                    |                                 |  |  |  |  |  |  |  |
|                                                                                                |                                                                                                    |                                 |  |  |  |  |  |  |  |

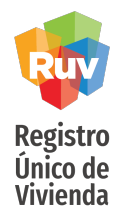

Una vez validado su pago, se generaran las cuvs con estatus "**cuv sin validar**", en este momento podrá ingresar al sistema para seleccionar el método por cual desea que se validen, la solicitud de validación ONAVI podrá realizarla desde el apartado "*Selección de proceso para validación de oferta y cuvs*".

| Registro Unico de Viviende            |                     |                                      |                     |                         |                 |
|---------------------------------------|---------------------|--------------------------------------|---------------------|-------------------------|-----------------|
| Oferta de Vivienda                    |                     |                                      |                     |                         |                 |
| Registro ONAVI                        |                     |                                      |                     |                         |                 |
| V Tipo Oferta                         |                     |                                      |                     |                         |                 |
| Georreferencias                       |                     | 0                                    | atos Generation     | ales                    |                 |
| Pagina Principal                      | Eacha da ragistro N | lúmero de referencia                 | Clave de oferen     | te Nombre del Frente Nu | mero de Viviend |
| Zona Riesgo                           | 08-02-2018          | 50214348                             | 37001193            | COTO BONATURA           | 118             |
| Carga Documentos                      |                     | Colorations of announced             | a a mana la contial |                         |                 |
| Enviar Oferta                         |                     | <ul> <li>Proceso de Verif</li> </ul> | icación             | ación de Olerta y COVS  |                 |
| Selección de proceso para             | Г                   | Proceso de Valid                     | lación y Dictamin   | ación por ONAVI         |                 |
| Validación de Oferta y cuvs ····      |                     |                                      |                     |                         |                 |
| Kevision Documental                   |                     | Seleccione la o                      | navi para la vali   | dación de la oferta     |                 |
|                                       |                     | INFONAVI                             | T                   |                         |                 |
| - Solicitud de Orden;                 |                     | ∪ SHF                                |                     |                         |                 |
| <ul> <li>Solicitud de Orden</li></ul> |                     | O FOVISSST                           | F                   |                         |                 |

Deberá seleccionar la opción *Proceso de Validación y Dictaminacion por ONAVI*, posteriormente elegir la ONAVI que desea que realice dicha validación y presionar la opción *ENVIAR*.

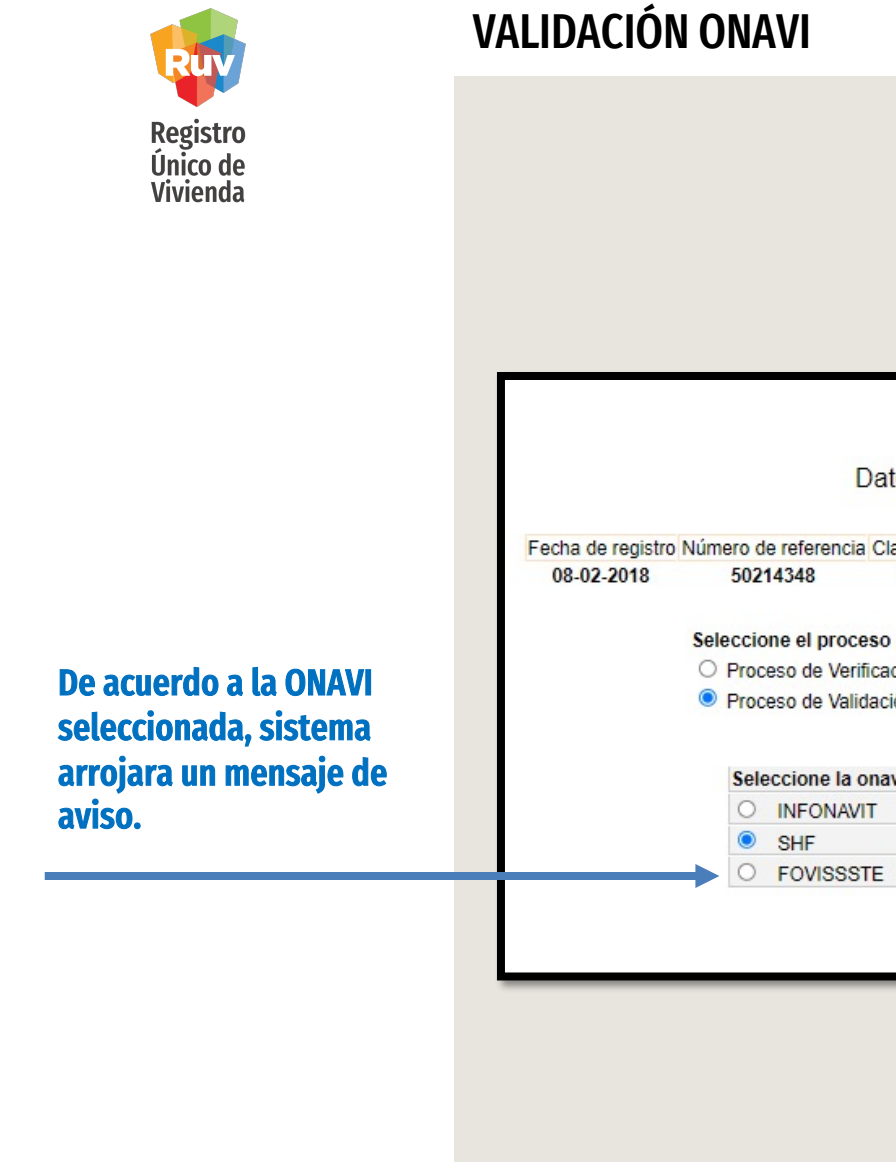

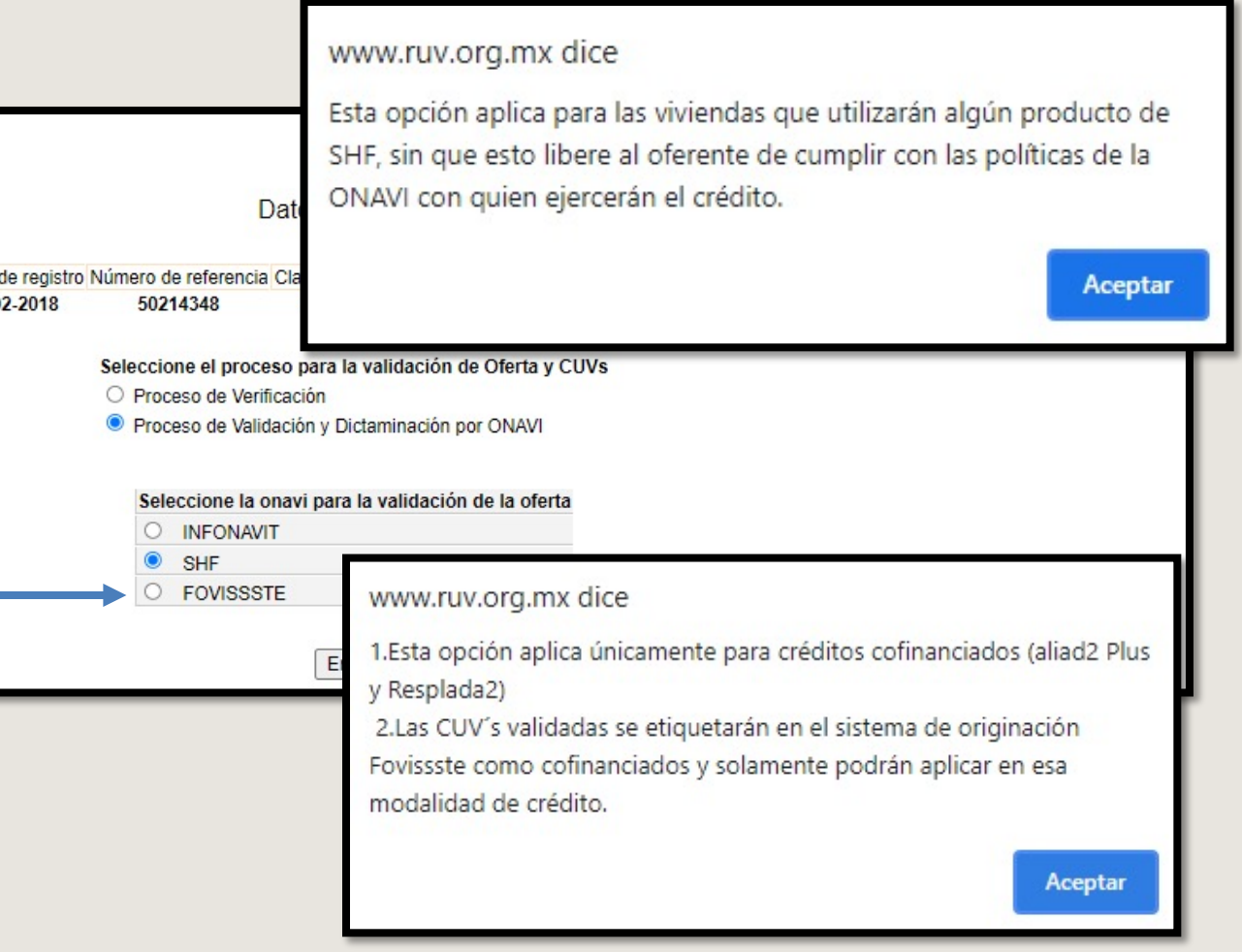

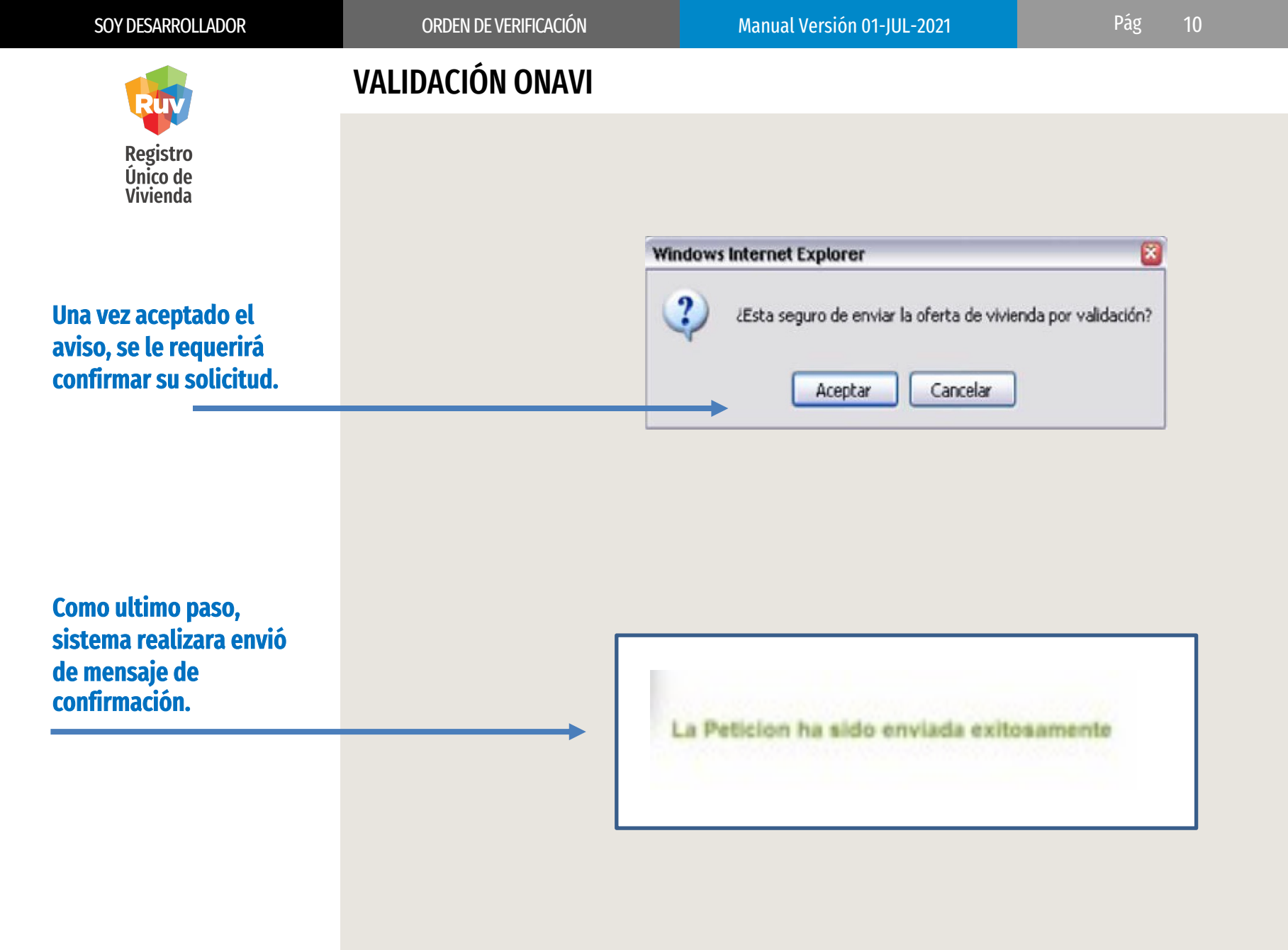

### **ORDEN DE VERIFICACIÓN**

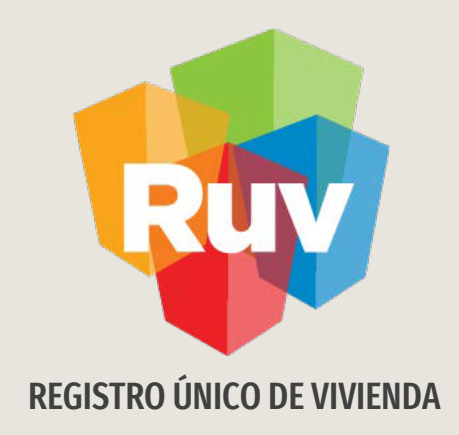

## **RECHAZO POR VALIDACIÓN ONAVI**

Tecnologías y datos por el derecho a la vivienda

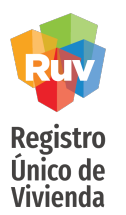

Podrá revisar el estatus de su oferta desde: *Soy* 

desarrollador +

Consultas

### VALIDACIÓN ONAVI

ORDEN DE VERIFICACIÓN

|                                                                 |                                                                                         | INICIO QUENES SUNOS          |
|-----------------------------------------------------------------|-----------------------------------------------------------------------------------------|------------------------------|
| IRADORA SOY ONAVI SOY ADQUIRIENTE SOY SUSTENTABLE SOY PROVEEDOR | FINANCIERA SOY GOBIERNO                                                                 | SOY EMPRESA SOY ENTIDA       |
|                                                                 | Registro de empresa                                                                     | Soy desarrollador            |
| a a in a contra a contra                                        | Registro de oferta en<br>conjunto                                                       | Soy verificador              |
|                                                                 | Registro de vivienda MAI                                                                | Soy ejecutor de obra         |
|                                                                 | Orden de verificación                                                                   | Soy entidad ejecutora        |
|                                                                 | Suspensión de                                                                           | Soy promotor                 |
| EMIPREJA                                                        | verificación                                                                            | Soy valuador                 |
|                                                                 | Plano SIG                                                                               |                              |
|                                                                 | Vivienda sustentable                                                                    | Mate                         |
|                                                                 | Asociación a entidad<br>financiera                                                      |                              |
|                                                                 | Seguro de la vivienda                                                                   |                              |
|                                                                 | Vivienda individualizada                                                                | Para el RIIV en la categoría |
|                                                                 | Asociación a entidad<br>financiera<br>Seguro de la vivienda<br>Vivienda individualizada | Para el RUV en la categoría  |

Manual Versión 01-JUL-2021

Pág

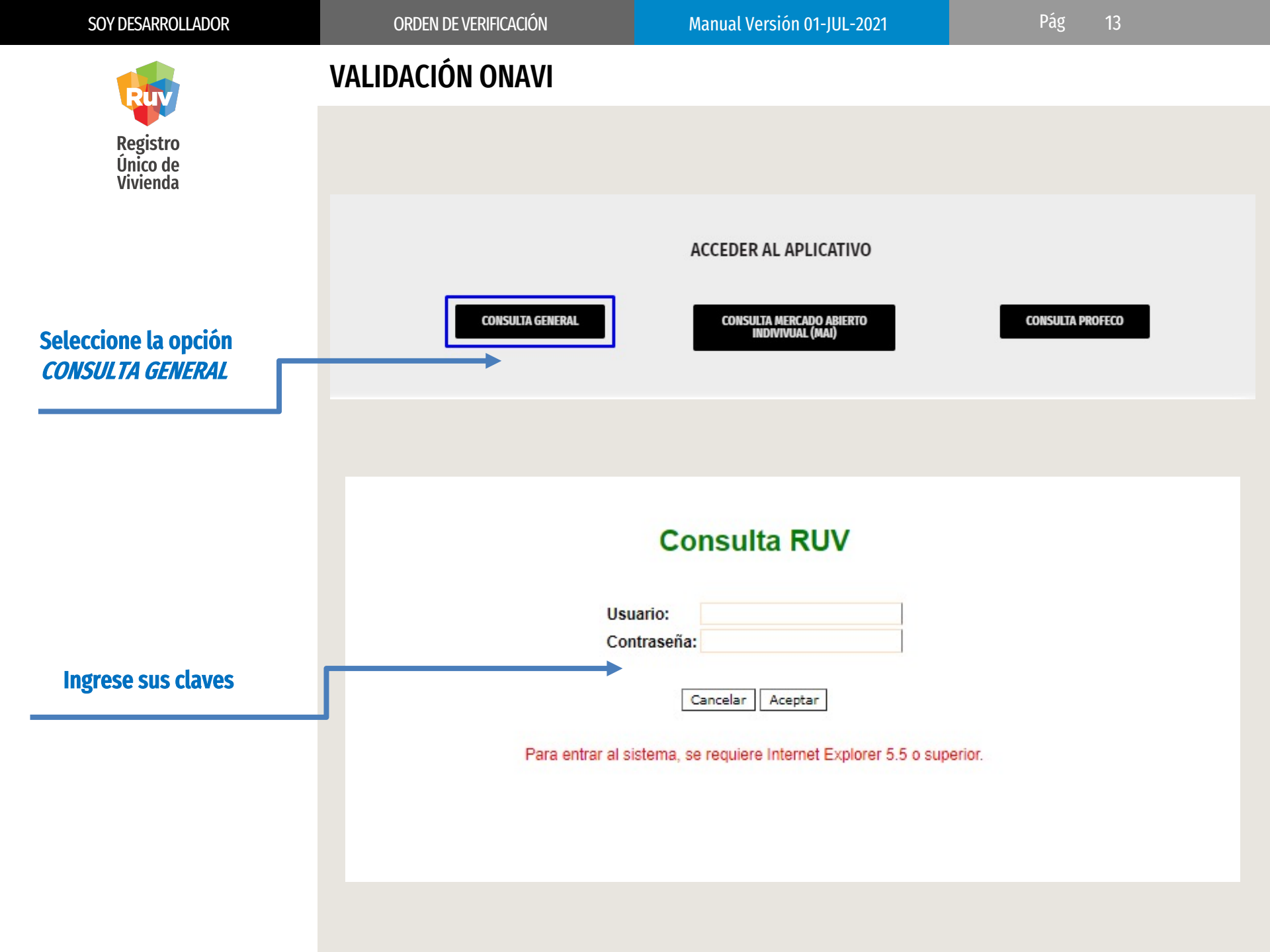

Pág 14

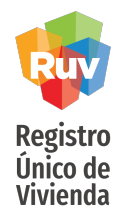

### VALIDACIÓN ONAVI

Desde la pestaña de "*Validación",* podrá revisar el estatus de su oferta la cual aparecerá como "RECHAZADA"; esto significa que la ONAVI le requiere realizar alguna(s) modificaciones o correcciones en su información/documentación, mismas que se indicaran en la parte inferior como "*Motivos de rechazo*".

| Datas Generales Validación Verificación Semb               | ndo                                 |                                           |            |   |
|------------------------------------------------------------|-------------------------------------|-------------------------------------------|------------|---|
| OFERENTE<br>Clave                                          | Nombre                              | ]                                         |            |   |
| OFERTA<br>Clave<br>Dirección                               |                                     | Nombre del Frente                         |            |   |
|                                                            |                                     | Rechazada                                 |            |   |
| Viviendas Solicitadas:<br>Validador:<br>Motivos de Rechazo |                                     |                                           | 24/05/2021 | I |
| ESPECIFI                                                   | CACIONES DE LA VIVIENDA: EL DOCUMEN | NTO DEBERÀ ESTAR EN HOJA MEMBRETADA DE LA | EMPRE      | J |
|                                                            |                                     | Regresar                                  |            |   |

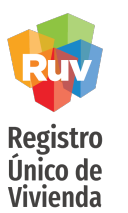

ORDEN DE VERIFICACIÓN

### VALIDACIÓN ONAVI

Además de la consulta por medio del sistema, se le hará llegar a su correo un archivo pdf donde se indicaran los motivos del rechazo.

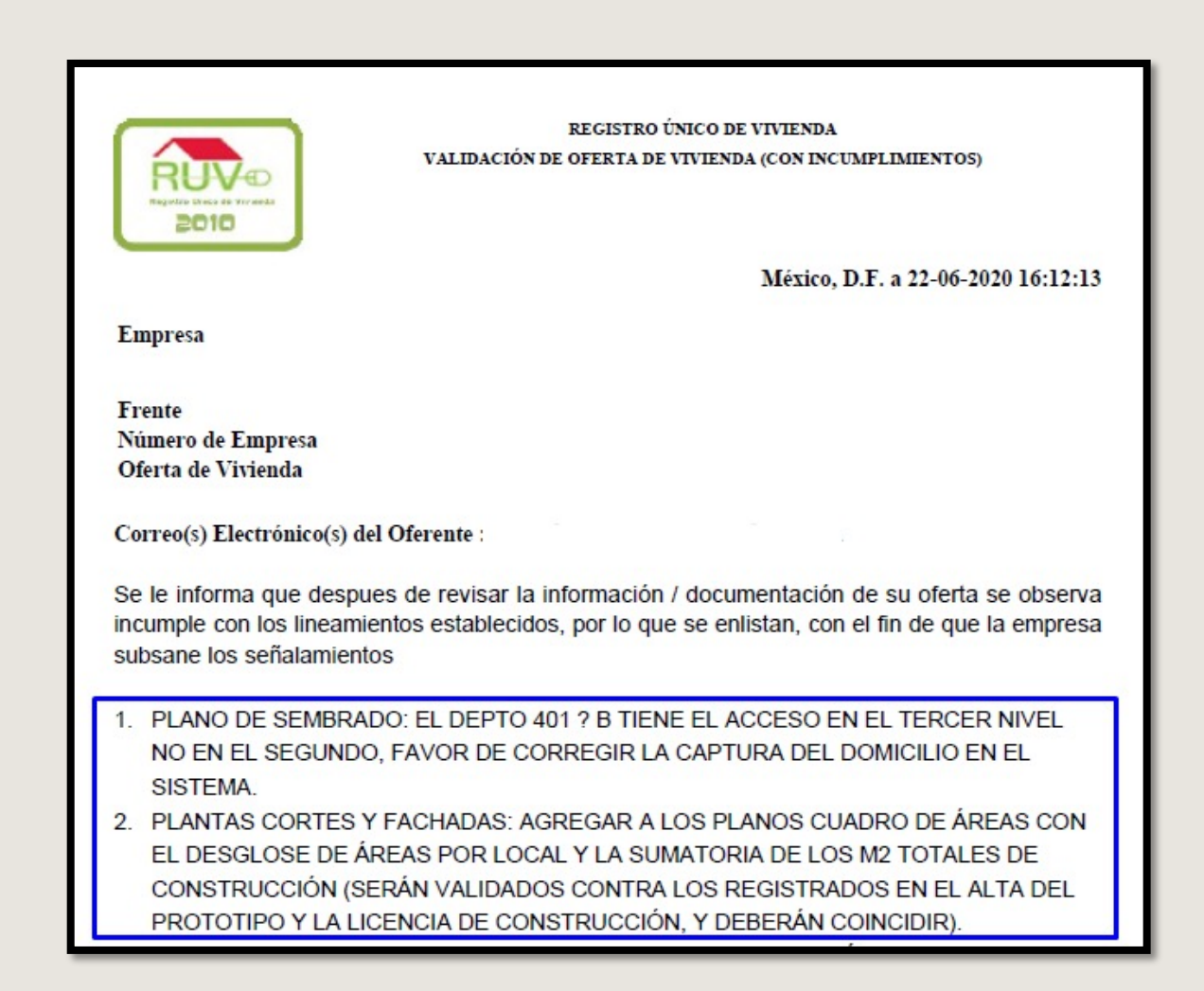

### **ORDEN DE VERIFICACIÓN**

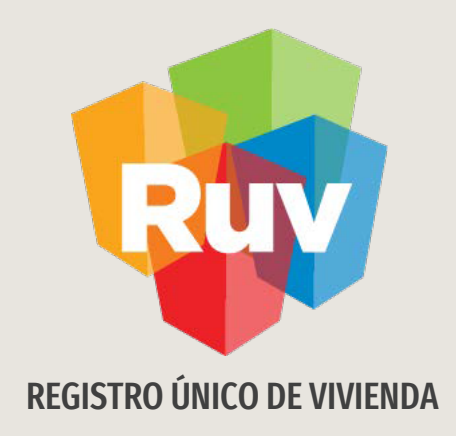

## **CORECCIÓN DE RECHAZO POR VALIDACIÓN ONAVI**

Tecnologías y datos por el derecho a la vivienda

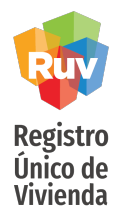

Para realizar las correcciones solicitadas, regresaremos a las opciones de SOY DESARROLLADOR + REGISTRO DE OFERTA EN CONJUNTO + REGISTRO DE OFERTA EN CONJUNTO

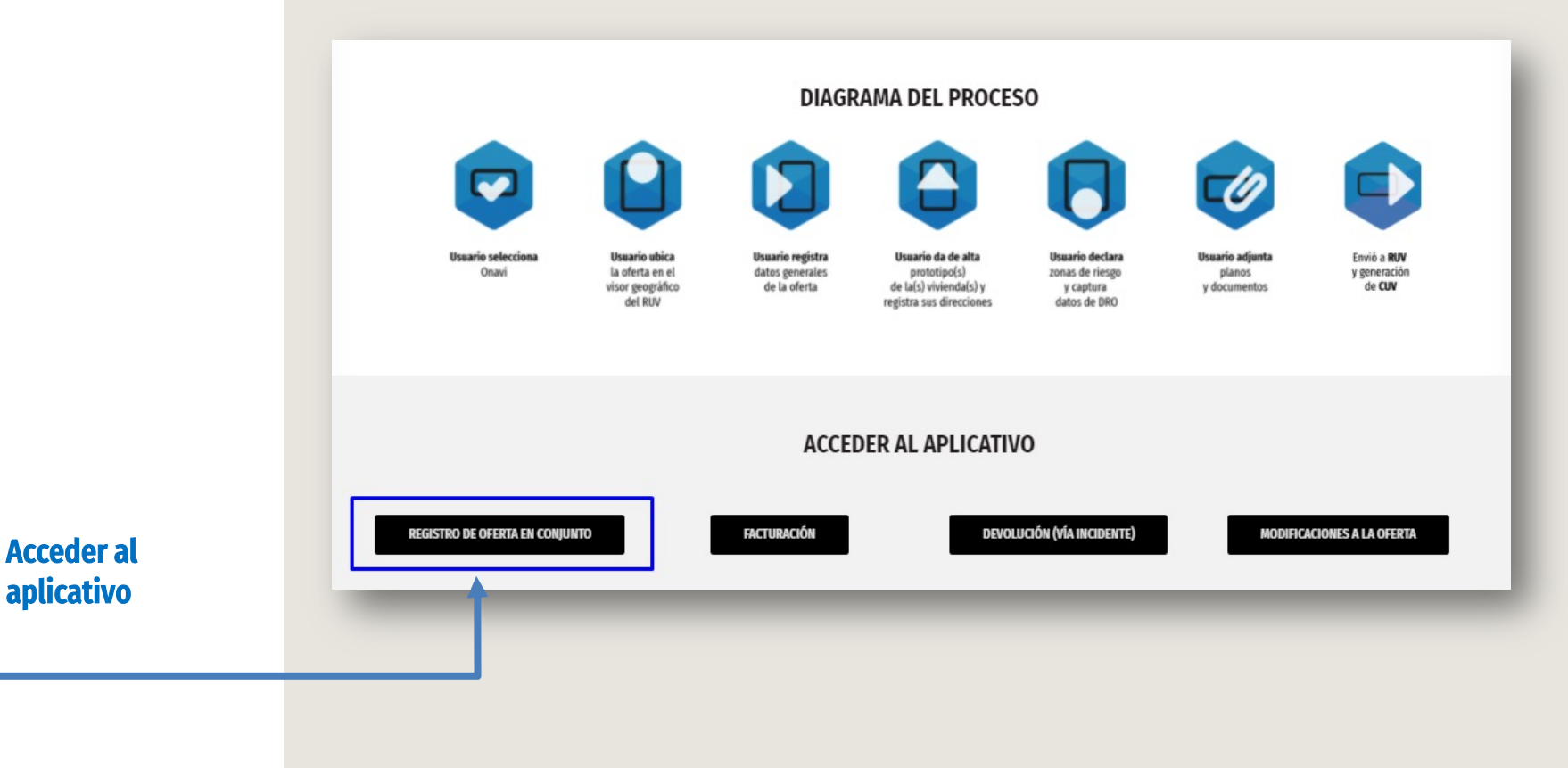

37001193

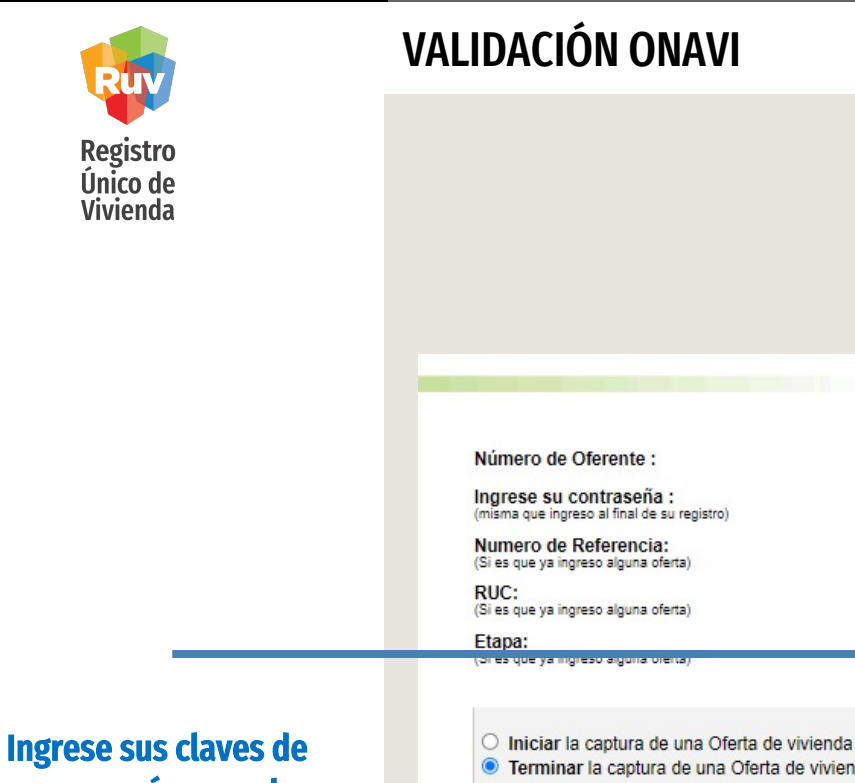

Ingrese sus claves de acceso, así como el numero de oferta y presione *Ingresar.* 

| (misma que ingreso al final de su registro)                                                                        |                                               |          |
|----------------------------------------------------------------------------------------------------|-----------------------------------------------|----------|
| Numero de Referencia:<br>(Si es que ya ingreso alguna oferta)                                                      |                                               | 50214348 |
| RUC:<br>Si es que ya ingreso alguna oferta)                                                                        |                                               |          |
| Etapa:                                                                                                    |                                               |          |
|                                                                                                    |                                               |          |
| <ul> <li>Iniciar la captura de una Ofe</li> <li>Terminar la captura de una (</li> </ul>                            | ta de vivienda<br>vîerta de vivienda          | Ingresar |
| <ul> <li>Iniciar la captura de una Ofe</li> <li>Terminar la captura de una (</li> <li>Cancelar vivienda</li> </ul> | ta de vivienda<br>)ferta de vivienda<br>CUV : | Ingresar |

Registro de Oferta de Vivienda

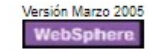

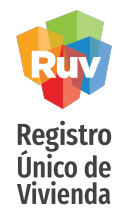

Deberá seleccionar la opción *"Carga Documentos"*, donde enseguida podrá realizar (de ser necesario) la modificación o actualización de los documentos cargados de acuerdo a las observaciones indicadas.

| RUV                                                         | Registro Único de Vivienda                                                                                                    |
|-------------------------------------------------------------|----------------------------------------------------------------------------------------------------|
| Oferta de Vivienda                                          | Carga de Documentos Orden de Verificación Consulta Documentos Orden de Verificación                                                                                                    |
| Registro ONAVI                                              | Recomendamos escanear los documentos a un resolución de 200dpi, de lo contrario se generarán archivos demasiado grandes. Cuando los documentos consistan en mas de una<br>Portable Document Format—(PDF)<br>Auto Computer Alded Design-(DWG)                                                                                                    |
| <ul> <li>Tipo Oferta</li> <li>General ferencias</li> </ul>  | Puede seleccionar y cargar todos sus documentos uno por vez en formato (zip), siempre y cuando, el tamaño total de su archivo no exceda 5 MB. Considere que el tiempo e<br>velocidad de su conexión a internet y del tamaño total de su archivo. Aviso: Para que los archives puedes ser cargados necesitan estar cargados por su comprensión practias. |
| Pagina Principal                                            | Carque los documentos necesarios y al terminar, presione el botón "Carqar Archivo(s'i" al final de la página.                                                                                                    |
| Zona Riesgo                                                 | Faitante]<br>Seleccionar archivo seleccionado cargar Poliza de Seguro (PDF)                                                                                                    |
| Carga Documentos                                            | Planos de Diseño Urbano e Ingenierías                                                                                                    |
| 🖌 Envia Jurta 🛄                                             | Faitante] Seleccionar archivo seleccionado Cargar Topográficos natural y de proyectos (curvas de nivel, rasantes, pavimentos, vialidades, etc) (DWF)                                                                                                    |
| - Selección di proceso para<br>Validación di Oferta y curs) | Cargado)<br>Seleccionar archivo seleccionado cargar "Plano de lotificación y sembrado (DWF)                                                                                                    |
| X Revision Documental                                       | Faitante<br>Seleccionar archivo seleccionado cargar Poligonal (DWF)                                                                                                    |
| X Solicità i de Orden<br>Número ( e Referencia              | Faitante<br>Seleccionar archivo seleccionado carpar<br>Zonificación y uso del suelo (DWF)                                                                                                    |
| 50 46922<br>Favor de a totar este                           | Cargado)<br>Seleccionar archivo seleccionado Cargar * Localización y Delimitación (PDF o DWF)                                                                                                    |
| recesario si desea<br>continuar mas tarde en el             | [Fatante]<br>Seleccionar archivo seleccionado Estudio de mecánica de suelos, indicando recomendaciones y procedimientos de construcción en plataformas de cimen<br>pavimentos, derivados de dicho estudio (PDF)                                                                                                    |
| lenado de la oferta<br>/ivienda)                            | [Fattante] Proyectos autorizados de redes de agua potable, drenaje y electrificación que indiquen diámetros, materiales y puntos d (DWF)                                                                                                    |
|                                                             | Fattante]<br>Seleccionar archivo seleccionado (DWF)                                                                                                    |
|                                                             | Fatanto]<br>Seleccionar archivo seleccionado (argar) Infraestructura, en su caso (DWF)                                                                                                    |
|                                                             | [Falante]                                                                                                    |

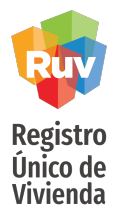

Una vez terminadas sus acciones en el apartado de documentación, podrá avanzar a la segunda pestaña "*Consulta documentos orden de verificación"* donde podrá encontrar el botón de "*Continuar*".

| erta de Vivienda<br>Registro ONAVI                                                                                                    | Carga de Documento                                                                                        | os Orden de Verificación                     | Para ver el contenido de los ( | cación<br>documentos cargado | os, haga "click" sobre el                                                           | nombre del archivo.           |                          |                                      |
|----------------------------------------------------------------------------------------------------|----------------------------------------------------------------------------------------------------|----------------------------------------------|--------------------------------|------------------------------|-------------------------------------------------------------------------------------|-------------------------------|--------------------------|--------------------------------------|
| Tipo Oferta                                                                                                    | Documentos Captura                                                                                        | dos<br>Tipo                                  |                                |                              | Nom                                                                                 | bre                           | Fecha Carga              |                                      |
| Georreferencias<br>Pagina Principal<br>Zona Riesgo<br>Carga Documentos                                                                              | Delimitación de la ofert<br>Especificaciones Gene<br>Plano de lotificacion y s<br>Plantas cortes y fachac | a<br>rales de la Vivienda<br>sembrado<br>las |                                |                              | 39-50246922-00.dwf<br>36-50246922-00.pdf<br>1-50246922-00.dwf<br>18-50246922-00.dwf | 06-07-2<br>06-07-2<br>06-07-2 | 021<br>021<br>021<br>021 | Borrar<br>Borrar<br>Borrar<br>Borrar |
| Enviar Oferta                                                                                                    | Тіро                                                                                                    | Nombre                                       | Emitido por                    | Fecha                        | Emisión                                                                             | Fecha Vigencia                | Fecha Carga              |                                      |
| Selección de proceso para<br>Validación de Oferta y curs<br>Revision Documental<br>Solicitud de Orden                                               | Construcción                                                                                              | 28-50246922-00.pdf                           | нүнвныйв                       | 29-06-2021                   | 31-01                                                                               | 7-2021                        | 06-07-2021               | Borran                               |
| Número de Referencia<br>50246922<br>avor de anotar este<br>imero ya que será<br>acesario si desea<br>ontinuar mas tarde en el<br>enado de la oferta |                                                                                                    |                                              |                                |                              | .: Continuar :.                                                                     | ]                             |                          |                                      |

Registro Único de Vivienda

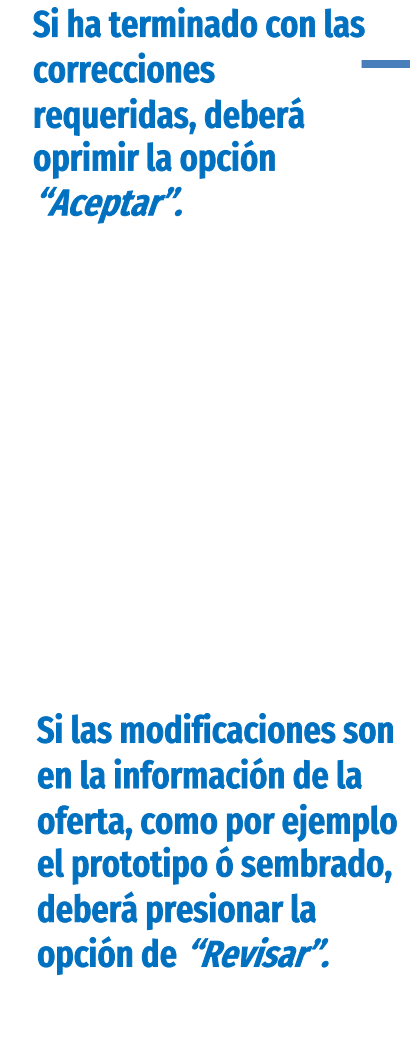

### VALIDACIÓN ONAVI

| Rejistro Dinico de Vilvienda        | Registro L                        | Jnico de Vivienda                     |                                                  |                                                                          | ₫ ? X |
|-------------------------------------|-----------------------------------|---------------------------------------|--------------------------------------------------|--------------------------------------------------------------------------|-------|
| ferta de Vivienda<br>Registro ONAVI |                                   |                                       | lletad ha raalizada al ranietro da Ofarta da Viu | isinda con la siguiente información                                      |       |
| Tipo Oferta                         |                                   | Favor de verificar los datos. Y en ca | so de estar correctos oprima el botón "Aceptar". | de lo contrario oprima el botón "Revisar" para modificar su información. |       |
| Georreferencias                     | * Entidad Federativa:             | DISTRITO FEDERAL                      |                                                  | · · · · · · · · · · · · · · · · · · ·                                    |       |
| Pagina Principal                    | Municipio o Delegación:           | VENUSTIANO CARRANZA 🗸                 |                                                  |                                                                          |       |
| Zona Diogeo                         | Nombre del Frente:                | GUIASS                                |                                                  |                                                                          |       |
| Zona Riesgo]                        | Total de viviendas:               | 2                                     |                                                  |                                                                          |       |
| Carga Documentos                    | Tipo de la Oferta de<br>Vivienda: | Nueva                                 |                                                  |                                                                          |       |
| Enviar Oferta                       | Especificaciones                  | Clave de prototipo:                   | 932756                                           |                                                                          |       |
| elección de proceso para            | Estatua da au Trámita             | Nombre del prototipo:                 | PROTOTIPO PRUEBAS 2                              |                                                                          |       |
| Revision Documental                 | Rechazada (Numero                 |                                       | 2                                                |                                                                          |       |
|                                     | de Rechazos 1)                    |                                       | Acentar :                                        | evicar ·                                                                 |       |
| Solicitud de Orden                  |                                   |                                       |                                                  |                                                                          |       |
| 50246922                            |                                   |                                       |                                                  | <b>↑</b>                                                                 |       |
| nero ya que será                    |                                   |                                       |                                                  |                                                                          |       |
| tinuar mas tarde en el              |                                   |                                       |                                                  |                                                                          |       |
| iado de la oferta<br>enda)          |                                   |                                       |                                                  |                                                                          |       |
|                                     |                                   |                                       |                                                  |                                                                          |       |
|                                     |                                   |                                       |                                                  |                                                                          |       |

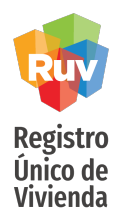

Al oprimir *"Revisar",* el aplicativo habilitara las siguientes pestañas para su modificación:

- Ubicación
- Datos oferente/constructor
- Terreno
- Vivienda
- Sembrado

# Nota: Algunos datos aparecerán con color azul; lo que indicara que no son editables.

|                      |                                                                                                    | Registro Único de V                                                                                                    | ïvienda                                                          |            |                                  |         |            | π?Χ |  |  |  |  |
|----------------------|----------------------------------------------------------------------------------------------------|----------------------------------------------------------------------------------------------------|------------------------------------------------------------------|------------|----------------------------------|---------|------------|-----|--|--|--|--|
|                      | Oferta de Vivienda                                                                                         | Ubicación                                                                                                    | Datos Oferente/Constructor                                       | <b>X</b> 1 | ferreno Vi                       | ivienda | Sembra     | do  |  |  |  |  |
|                      | Registro ONAVI                                                                                             |                                                                                                    |                                                                  |            |                                  |         |            |     |  |  |  |  |
|                      | V Tipo Oferta                                                                                              | Favor de llenar los datos y pasar a la siguiente pestaña o presione el botión continuar al final de la forma<br>Le recordamos que en todas las páginas deberá presionar el botón 'Continuar' que se encuentra al final de la hoja para que se almacene su información, así mismo, deberá llenar todos los datos de una<br>página antes de poder continuar a la siguiente. |                                                                  |            |                                  |         |            |     |  |  |  |  |
|                      | Georreferencias                                                                                            | Fecha de captura de la Oferta de Vivienda:                                                                                                    | 02-02-2021                                                       |            |                                  |         |            |     |  |  |  |  |
|                      | Pagina Principal                                                                                           | * Código Postal:                                                                                                    | 15010                                                            |            | * Teléfono de Ventas :           | 01 - 44 | - 12964585 |     |  |  |  |  |
|                      | Zona Riesgo                                                                                                | Entidad Federativa:                                                                                                    | DISTRITO FEDERAL                                                 |            | * Correo Electrónico de Ventas : | 44444@h | otmail.com |     |  |  |  |  |
| Al finalizar onrimir | Comp Decumenter                                                                                            | * Municipio o Delegación:                                                                                                    | VENUSTIANO CARRANZA                                              |            |                                  |         |            |     |  |  |  |  |
| At matizar oprimir   | Carga Documentos                                                                                           | * Domicilio del terreno: (calle )                                                                                                    | Iomicilio del terreno: (calle ) CALLE 47 Manzana: * Número Exter |            | * Número Exterior: 27            |         |            |     |  |  |  |  |
| "Continuar"          | <ul> <li>Enviar Oferta</li> </ul>                                                                          | * Nombre del Frente:                                                                                                    | GUIASS                                                           |            |                                  |         |            |     |  |  |  |  |
|                      | Selección de proceso para                                                                                  | * Colonia :                                                                                                    | VALENTIN GOMEZ FARIAS                                            |            |                                  |         |            |     |  |  |  |  |
|                      | X Revision Documental:                                                                                     | * Los campos color azul no pueden ser modificados.<br>* Campos Obligatorios.                                                                                                    |                                                                  |            | Continuar                        |         |            |     |  |  |  |  |
|                      | X Solicitud de Orden                                                                                       |                                                                                                    |                                                                  |            | Continuar                        |         |            |     |  |  |  |  |
|                      | Número de Referencia<br>50246922<br>(Favor de anotar este                                                  |                                                                                                    |                                                                  |            |                                  |         |            |     |  |  |  |  |
|                      | número ya que será<br>necesario si desea<br>continuar mas tarde en el<br>lienado de la oferta<br>vivienda) |                                                                                                    |                                                                  |            |                                  |         |            |     |  |  |  |  |

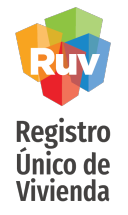

|                                                                                                    | RUVD<br>Restro Drice de Vivienda                                                                                                    | Reg                        | istro Úni                                                                  | co de Vivi                                           | enda                                                                                                    |                                                                    |                                                                                    |                                                    |                           |     | ŧ?     | x |
|----------------------------------------------------------------------------------------------------|----------------------------------------------------------------------------------------------------|----------------------------|----------------------------------------------------------------------------|------------------------------------------------------|----------------------------------------------------------------------------------------------------|--------------------------------------------------------------------|------------------------------------------------------------------------------------|----------------------------------------------------|---------------------------|-----|--------|---|
| Para finalizar el proceso la<br>opción de <i>"Terminar la<br/>captura de la pagina<br/>principal y guardar los<br/>datos para continuar"</i><br>podrá encontrarla en la<br>pestaña de <i>"Sembrado"</i> . | Oferta de Vivienda Registro ONAVI Tipo Oferta Georreferencias Pagina Principal Zona Riesgo Carga Documentos Enviar Oferta Selección de proceso para Selección de proceso para X Revision Documental | Num,<br>Vivienda<br>1<br>2 | Ubicación<br>Prototipo<br>PROTOTIPO<br>PRUEBAS 2<br>PROTOTIPO<br>PRUEBAS 2 | Calle y No.<br>MARIA FELEX No.4<br>MARIA FELEX No.33 | toe Oferente/Constructor<br>Favor de llenar los datos<br>Pares<br>Entre la Calle :null y la Calle :null Colo<br>Entre la Calle :SFD y la Calle :DFSAF C | y presionar e<br>Carga de Archi<br>Agrega<br>nia : A<br>olonia : A | erreno<br>I botón al final<br>vos de Sembra<br>r Vivienda<br>guro Editar<br>Editar | de la forma pa<br>do<br>Borrar<br>Borrar<br>Borrar | Vivienda<br>ra continuar. | Sem | на або |   |
|                                                                                                    | Número de Referencia<br>50246922<br>(Favor de anotar este<br>número ya que será<br>necesario si desea<br>continuar mas tarde en el<br>lilenado de la oferta<br>vivienda)                            |                            |                                                                            |                                                      | Terminar la captura de                                                                                                    | la Página Prin                                                     | cipal y guardar                                                                    | los datos para c                                   | ontinuar.                 |     |        |   |

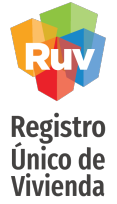

### VALIDACIÓN ONAVI

ORDEN DE VERIFICACIÓN

|                                            | RUV<br>Registre Unice de Vilviende                       | Registro Único de Vivienda                           |                                              |
|--------------------------------------------|----------------------------------------------------------|------------------------------------------------------|----------------------------------------------|
|                                            | Oferta de Vivienda                                       | ZONAS DE RIESGO                                      |                                              |
|                                            |                                                          | * Zonas de Riesgo:                                   | Si: 🔿 No: 💿                                  |
|                                            | Ilpo Uterta                                              | 1) Zona inundable:                                   | Si : 🔘 No : 🔘                                |
|                                            | Georreferencias                                          | 2) Restricciones Suelo:                              | Si: 🔿 No: 🔿                                  |
|                                            | Pagina Principal                                         | Fallas geológicas:                                   | Si : 🔘 No : 🔘                                |
|                                            | A Zone Disease                                           | Cavernas:                                            | Si: O No: O                                  |
|                                            | Zona Kiesgo]                                             | Arcillas Expansivas:                                 | Si: 🔿 No: 🔿                                  |
|                                            | Carga Documentos                                         | Rellenos Compresibles:                               | Si: O No: O                                  |
|                                            | Enviar Oferta                                            | RECOMENDACIONES, SOLUCIONES E INFORMACIÓN GENERAL DE | LA ZONA DE RIESGO EN QUE SE UBICA LA OFERTA. |
| ema le solicitara<br>oborar el apartado de | Selección de proceso para<br>Validación de Oferta y curs |                                                      |                                              |
| as de riesgo" v                            | X Revision Documental                                    | Director Responsable de la Obra                      |                                              |
| ector Responsable de                       | X Solicitud de Orden;                                    |                                                      | * Nombre :                                   |
| " al finalizar                             | Número de Referencia                                     | Nombre del Responsable de la Obra o Perito :         | * Apellido Paterno :                         |
| ionar "Continuar"                          | (Favor de anotar este                                    |                                                      | * Apellido Materno :                         |
| iuliai c <i>ultiliuai</i> .                | número ya que será<br>necesario si desea                 | * Número y/o Registro del DRO ó Perito :             | 001                                          |
|                                            | continuar mas tarde en el                                | * Vigencia del Registro del DRO :                    | 08-07-2021 Fecha                             |

Manual Versión 01-JUL-2021

Pág

24

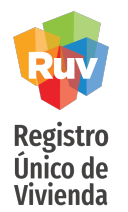

Será redireccionado nuevamente a las pestañas *"Carga de Documentos de Verificación"* donde al seleccionar la segunda pestaña encontrara el botón de *"Continuar*".

| egistro ONAVI                                                                                                    | Carga de Docament                                                                                      |                                                | Para ver el contenido de los | documentos cargados, haga "click                                    | " sobre el nombre del arc       | hivo.                                                                                                    |                                      |  |
|----------------------------------------------------------------------------------------------------|----------------------------------------------------------------------------------------------------|------------------------------------------------|------------------------------|---------------------------------------------------------------------|---------------------------------|----------------------------------------------------------------------------------------------------|--------------------------------------|--|
| Tipo Oferta                                                                                                    | Documentos Captura                                                                                     | ados                                           |                              |                                                                     |                                 |                                                                                                    |                                      |  |
| jorreferencias<br>Igina Principal<br>Zona Riesgo<br>arga Documentos                                                             | Delimitación de la ofer<br>Especificaciones Gene<br>Plano de lotificacion y<br>Plantas cortes y fachar | ta<br>erales de la Vivienda<br>sembrado<br>das |                              | 39-50246922-00<br>36-50246922-00<br>1-50246922-00<br>18-50246922-00 | Nombre<br>b.dwf<br>dwf<br>b.dwf | Fecha Carga           06-07-2021           06-07-2021           06-07-2021           06-07-2021           06-07-2021 | Borrar<br>Borrar<br>Borrar<br>Borrar |  |
| Enviar Oferta                                                                                                    | Tipo                                                                                                   | Nombre                                         | Emitido por                  | Fecha Emisión                                                       | Fecha Vige                      | encia Fecha Car                                                                                                    | ga                                   |  |
| ección de proceso para<br>idación de Oferta y curs<br>levision Documental<br>Solicitud de Orden                                 | Construcción                                                                                           | 28-50246922-00.pdf                             | HYHBHBIÑB                    | 29-06-2021                                                          | 31-07-2021                      | 06-07-2021                                                                                                    | Borrar                               |  |
| nero de Referencia<br>50246922<br>r de anotar este<br>ro ya que será<br>sario si desea<br>nuar mas tarde en el<br>de la ciferta |                                                                                                    |                                                |                              | .: Continuar                                                        | ч.,                             |                                                                                                    |                                      |  |

Pág 26

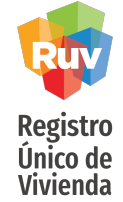

Posteriormente podrá oprimir *"Aceptar"* o *"Revisar";* en caso de haber olvidado alguna corrección en la información de la oferta.

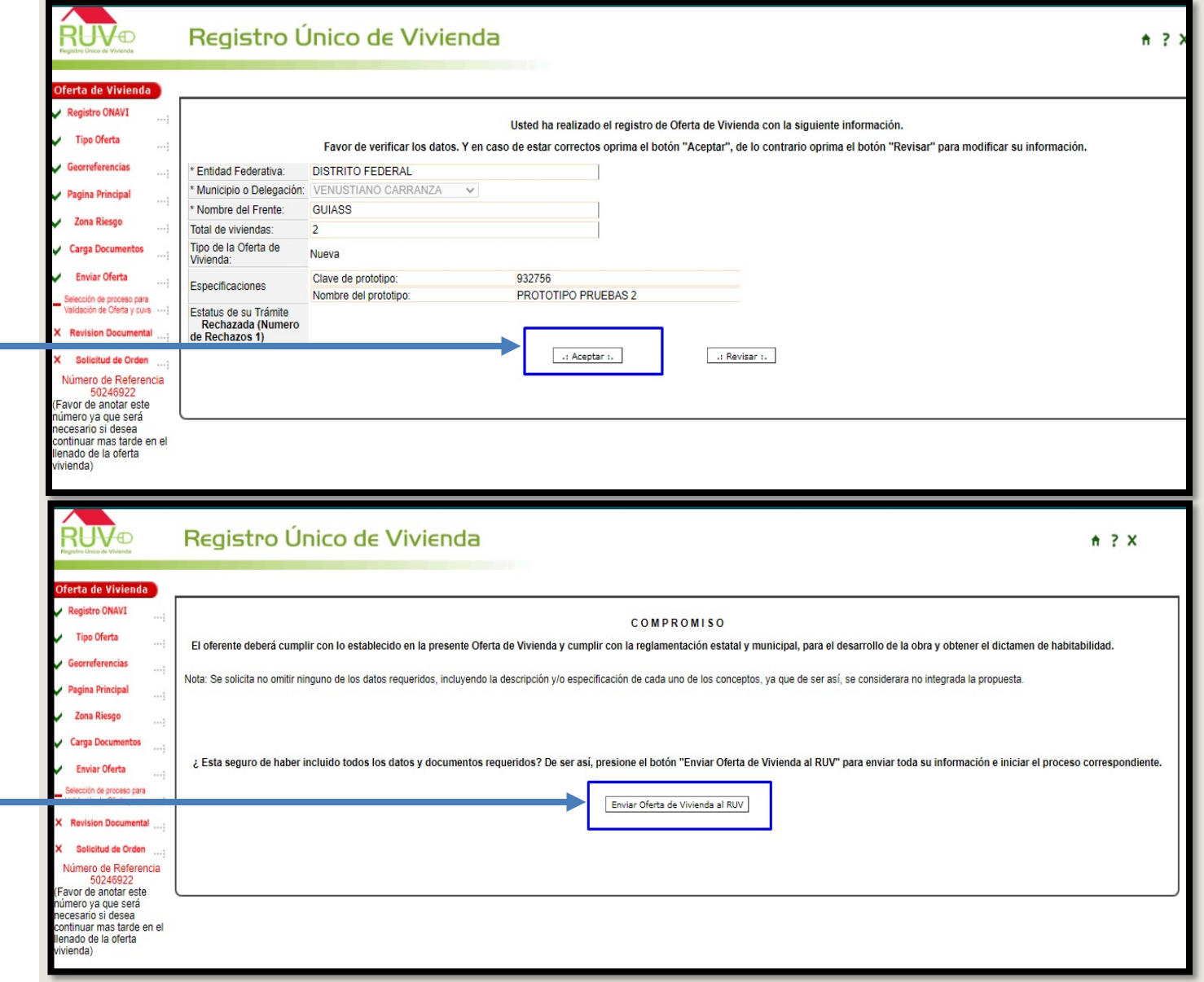

Al presionar *"Aceptar"* se enviara un aviso de compromiso donde, como al inicio del registro de la oferta, tendrá que presionar *"Enviar Oferta de vivienda a RUV"*.

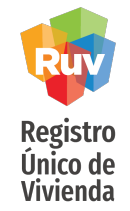

Sistema corroborara la recepción de su información.

| información.                  | RUVD Registro Direct de Vivienda                         | gistro Único de Vivienda                                                                | +                                                                                                    |                           | ₫ ? X |
|-------------------------------|----------------------------------------------------------|-----------------------------------------------------------------------------------------|----------------------------------------------------------------------------------------------------|---------------------------|-------|
|                               | Oferta de Vivienda                                       |                                                                                         | Su información ha sido enviada                                                                                                  |                           |       |
|                               | Registro ONAVI                                           | Fecha de envio :                                                                        |                                                                                                    | 02-02-2021                |       |
|                               | V Tipo Oferta                                            | Clave de oferente :                                                                     |                                                                                                    | 33330408                  |       |
|                               | Georreferencias                                          | Identificador de la Oferta:                                                             |                                                                                                    | 50246922                  |       |
|                               | Pagina Principal                                         | Favor de realizar el pago corresp<br>calendario apartir de la fecha de<br>POCOCIDA A SO | ondiente para lo cual,cuenta con 30 días<br>emision de la ficha, PARA QUE PUEDA<br>NUCITIU DE ORDEN DE VERIECACION O VALIDACION |                           |       |
|                               | Zona Riesgo                                              | Favor de guardar esta informació                                                        | in para cualquier aclaración.                                                                                                   | DE LA OFERIA FOR ON ONAVI |       |
|                               | V Carga Documentos                                       |                                                                                         | Imprimir Datos                                                                                                    |                           |       |
|                               | V Enviar Oferta                                          |                                                                                         |                                                                                                    |                           |       |
|                               | Selección de proceso para<br>Validación de Oferta y cuvo |                                                                                         |                                                                                                    |                           |       |
| Podrá seleccionar el          | X Revision Documental                                    |                                                                                         |                                                                                                    |                           |       |
| apartado de lado izquierdo    | X Solicitud de Orden                                     |                                                                                         |                                                                                                    |                           |       |
| "Selección de proceso para    | Numero de Referencia<br>50246922                         |                                                                                         |                                                                                                    |                           |       |
| validación de oferta v cuvs". | (Favor de anotar este<br>número ya que será              |                                                                                         |                                                                                                    |                           |       |
|                               | necesario si desea<br>continuar mas tarde en el          |                                                                                         |                                                                                                    |                           |       |
|                               | llenado de la oferta<br>vivienda)                        |                                                                                         |                                                                                                    |                           |       |
|                               |                                                          |                                                                                         |                                                                                                    |                           |       |

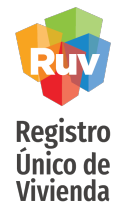

Finalmente el sistema le requerirá seleccionar la ONAVI para solicitar una nueva revisión de su documentación.

Nota: La ONAVI será la misma que previamente emitió el rechazo, no puede realizar la solicitud por una ONAVI diferente.

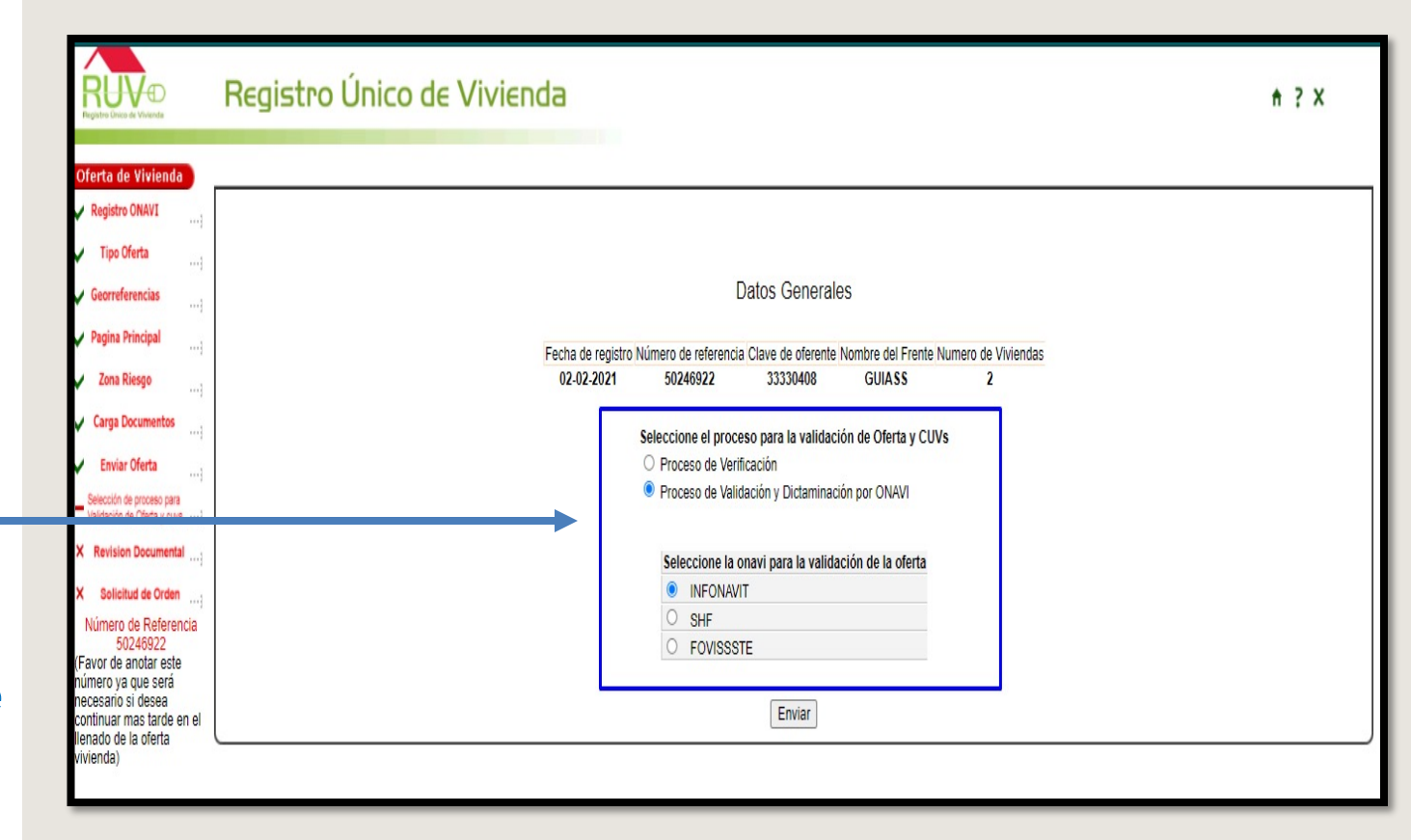

### **ORDEN DE VERIFICACIÓN**

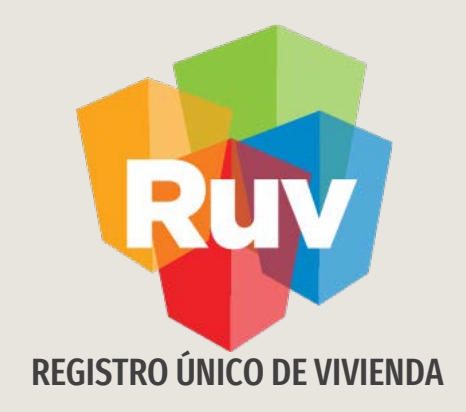

## **SOLICITUD DE ORDEN DE VERIFICACION**

Tecnologías y datos por el derecho a la vivienda

Pág 30

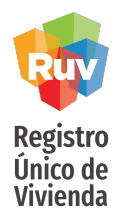

### Lineamientos de Verificacion de Obra vigentes

- El costo de la orden de verificación será la **suma total** de la cantidad que corresponde al **0.3% mas IVA, del costo indicado por vivienda**.
- El oferente deberá indicar la duración de la orden de 3 a 12 meses, siendo 3 el plazo mínimo y 12 el máximo.
- El oferente seleccionará vivienda por vivienda o el total de ellas, que requiera integren su orden, de acuerdo a las reglas establecidas.
- Es responsabilidad del oferente verificar que las fechas de inicio y fin indicadas sean correctas.
- Los oferentes tendrán un plazo máximo de **30 días naturales** para efectuar el pago de la orden de verificación, si la ficha pierde vigencia, el oferente deberá generar una nueva línea de captura cancelando la orden y generando una nueva orden de verificación.
- El oferente podrá solicitar orden de verificación, de acuerdo con las políticas actuales, previamente o después de terminado el proceso de solicitud de validación de CUV´s por ONAVI.
- Una vez confirmado el pago de la orden de verificación, el sistema RUV cambiará el estatus de las CUVs de **"sin validar"** a **"disponibles"**.

Registro Único de

Vivienda

Ingrese sus claves de acceso, así como el numero de oferta y presione *Ingresar*.

### INTRODUCCIÓN

ORDEN DE VERIFICACIÓN

Como se indico al inicio de esta guía, el sitio de Internet portal.ruv.org.mx será la ventanilla única para la realización de procesos operativos y aplicativos de RUV.

Manual Versión 01-JUL-2021

Pág

El proceso de validación por ONAVI y Orden de Verificación se podrá realizar desde *SOY DESARROLLADOR + REGISTRO DE OFERTA EN CONJUNTO + OPCION REGISTRO DE OFERTA EN CONJUNTO* 

| Numero de Oterente                                            |                                      |                                     |                           | 37001193            |
|---------------------------------------------------------------|--------------------------------------|-------------------------------------|---------------------------|---------------------|
| Ingrese su contrasoña :                                       |                                      |                                     |                           | 01001100            |
| (misma que ingreso al final de su re                          | gistro)                              |                                     |                           |                     |
| Numero de Referencia:<br>(Si es que ya ingreso alguna oferta) |                                      |                                     |                           | 50214348            |
| RUC:<br>(Si es que ya ingreso alguna oferta)                  |                                      |                                     |                           |                     |
| Etapa:<br>(Si es que va ingreso alguna oferta)                |                                      |                                     |                           |                     |
| O Cancelar vivienda                                           | CUV:                                 |                                     |                           |                     |
|                                                               |                                      | hazadas                             |                           | Ofertas de Vivienda |
| Ver relación de ofertas de                                    | vivienda pendientes o rec            |                                     |                           |                     |
| Ver relación de ofertas de                                    | vivienda pendientes o rec<br>Para er | ntrar al sistema, se requiere Inter | rnet Explorer 5.5 o super | ior.                |

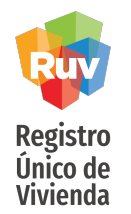

ENVIAR.

### SOLICITUD DE ORDEN DE VERIFICACIÓN

Una vez validado su pago, se generaran las cuvs con estatus "cuv sin validar", en este momento podrá ingresar al sistema para seleccionar el método por cual desea que se validen, la solicitud orden de verificación podrá realizarla desde el apartado "Selección de proceso para validación de oferta y cuvs".

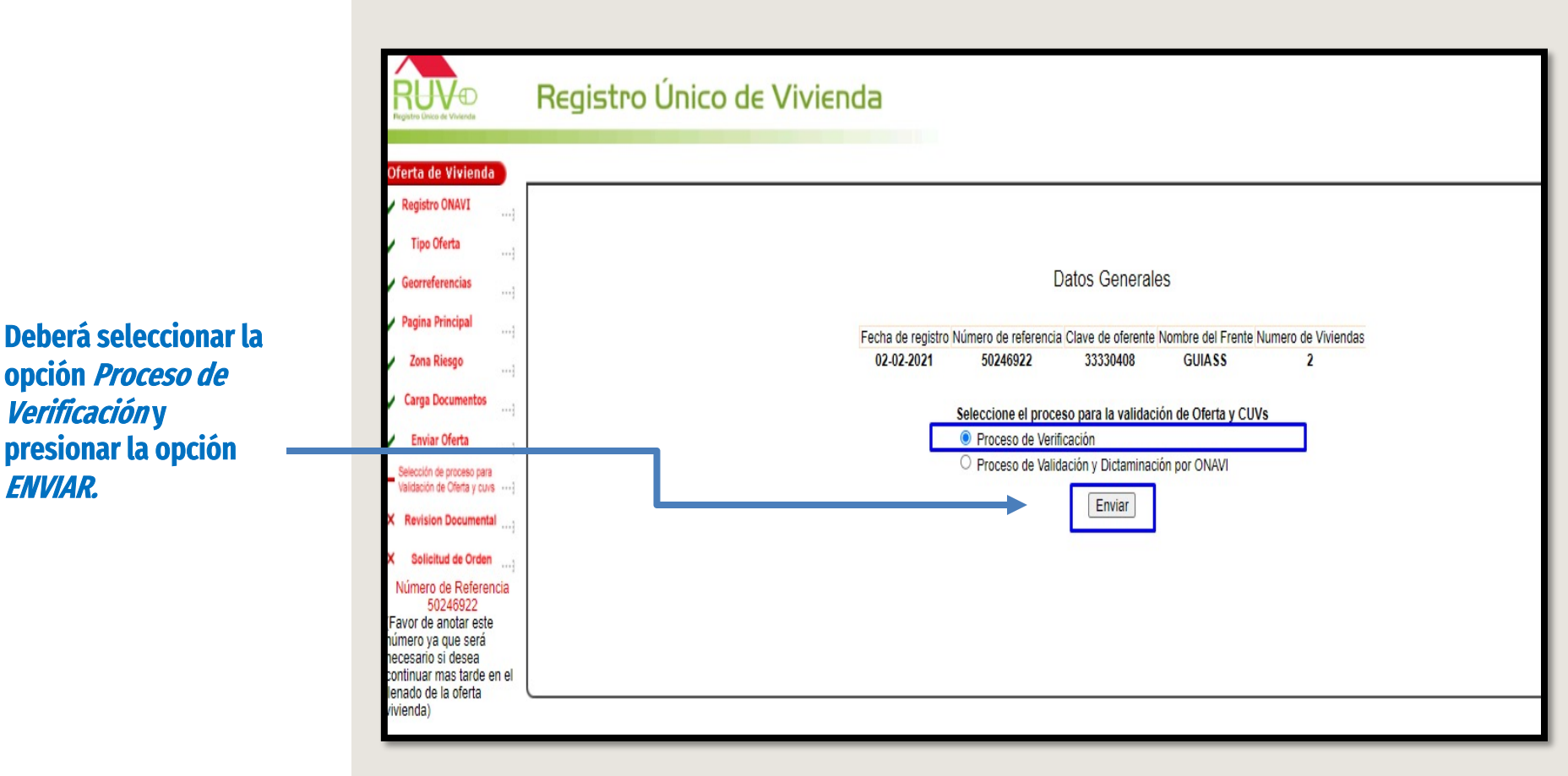

SOLICITUD DE ORDEN DE VERIFICACIÓN

Pág

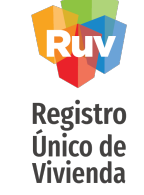

#### El sistema l realizar la c **TODOS los** indicados e

| Único de         |                                                                |                                                                                                  |                                                                                                    |
|------------------|----------------------------------------------------------------|--------------------------------------------------------------------------------------------------|----------------------------------------------------------------------------------------------------|
| Vivienda         |                                                                | legistro Unico de Vivienda                                                                       |                                                                                                    |
|                  |                                                                |                                                                                                  |                                                                                                    |
|                  | Oferta de Vivienda 🔪 🏒                                         | Carga de Documentos Orden de Verificación 🔨 Consulta Documentos Orden d                          | le Verificación                                                                                                    |
|                  | Registro ONAVI Po                                              | omendamos escanear los documentos a un resolución de 200dpi, de le<br>table Document Format(PDF) | o contrario se generarán archivos demasiado grandes. Cuando los documentos consistan en mas de una hoja, deberan estar en formato:                                                                     |
|                  | Tipo Oferta                                                    | o Computer Aided Design-(DWG)                                                                    |                                                                                                    |
|                  | Pu                                                             | de seleccionar y cargar todos sus documentos uno por vez en format                               | to (zip), siempre y cuando, el tamaño total de su archivo no exceda 5 MB. Considere que el tiempo de transferencia dependerá de la velocidad de su conexión a Internet y del tamaño total de su archiv |
|                  | arc                                                            | rivos puedan ser cargados necesitan estar cerrados por su comprensión gra                        | 0085                                                                                                    |
|                  | Pagina Principal                                               |                                                                                                  | al man bet and a fact a factor                                                                                                    |
|                  | Zona Riesgo                                                    | Cargue los documentos necesarios y al terminar, presione el oc                                   | son Cargar Aronvojs) al mai de la pagina.                                                                                                    |
| omo lo requeriró | Carga Documentos                                               | Plane de Diseño Lithano e Inneniarías                                                            | cargar Proiza de Seguro (PUP)                                                                                                    |
| ema le requerira |                                                                | Faitante] Selectionar archivo Ninoún archivo seleccionado                                        | Tonorréfons natural y de proventes (nuves de nivel, resentes, navimentos, vialidades, etc) (TMP)                                                                                                    |
| ar la carga do   | Enviar Oferta                                                  | [Cargado] (Seleccionar archivo) Ningún archivo seleccionado                                      | cargar <sup>1</sup> Plano de Intíficación y sembrado (INIE)                                                                                                    |
| ai la laiga ue   | Selección de proceso para<br>Validación de Oferta y cuva ····) | Faltante] Seleccionar archivo Ningún archivo seleccionado                                        | carrar Policonal (DWF)                                                                                                    |
| S los documentos | × Revision Documental                                          | [Faltante] Seleccionar archivo Ningún archivo seleccionado                                       | carrar Zonficación y uso del suelo (DWF)                                                                                                    |
|                  |                                                                | [Cargado] (Seleccionar archivo ) Ningún archivo seleccionado                                     | cargar <sup>18</sup> Localización y Delimitación (PDF o DWF)                                                                                                    |
| ados en sistema  | X Solicitud de Orden                                           | [Faltante] Seleccionar archivo Ningún archivo seleccionado                                       | cargar Estudio de mecánica de suelos, indicando recomendaciones y procedimientos de construcción en plataformas de cimentación y diseño de pavimentos, derivados de cicho estudio (PDP)                |
|                  | Numero de Reterencia<br>50248922                               | [Faltante] Seleccionar archivo Ningún archivo seleccionado                                       | cargar Proyectos autorizados de redes de agua potable, drenaje y electrificación que indiquen diámetros, materiales y puntos de conexión o descarga (DWF)                                              |
|                  | Favor de anotar este                                           | [Faltante] Seleccionar archivo Ningún archivo seleccionado                                       | rangar Equipamiento Urbano (DWF)                                                                                                    |
|                  | necesario si desea                                             | [Faltante] Seleccionar archivo Ningún archivo seleccionado                                       | cargar Infraestructura, en su caso (DWF)                                                                                                    |
|                  | continuar mas tarde en el<br>lenado de la oferta               | [Faltante] Seleccionar archivo Ningún archivo seleccionado                                       | cangar Estudios Hidrológico y/o Geoeléctrico de Resistividad (PDF)                                                                                                    |
|                  | vivienda)                                                      | [Faltante] Seleccionar archivo Ningún archivo seleccionado                                       | cargar Estudios de Impacto ambiental (o Aprobación de Ecología Municipal o Estatal), y/o de impacto vial, en su caso (PDF)                                                                             |
|                  |                                                                | Planos del Ulseno de la Vivienda                                                                 |                                                                                                    |
|                  |                                                                | [Cargado] Seleccionar archivo Ningún archivo seleccionado                                        | caroar 1*Plantas cortes y fachadas (DWF)                                                                                                    |
|                  |                                                                | [Faitante] Seleccionar archivo Ningún archivo seleccionado                                       | cargar: Carta responsiva de seguridad estructural (PDF)                                                                                                    |
|                  |                                                                | [Faltante] Seleccionar archivo Ningún archivo seleccionado                                       | cargar En su caso, planos con la solución del crecimiento progresivo (DWF)                                                                                                    |
|                  |                                                                | [Faltante] Seleccionar archivo Ningún archivo seleccionado                                       | cangari Plano de proyecto estructural y protección de colindancias (DWF)                                                                                                    |
|                  |                                                                | [Faltante] Seleccionar archivo Ningún archivo seleccionado                                       | cargar Memoria de Cálculo Estructural (PDF)                                                                                                    |
|                  |                                                                | [Faltante] Seleccionar archivo Ningún archivo seleccionado                                       | cargar Plano de instalaciones eléctricas (DNP)                                                                                                    |
|                  |                                                                | [Faltante] Seleccionar archivo Ningún archivo seleccionado                                       | cargar Plano de instalación hidraulica (DNF)                                                                                                    |
|                  |                                                                | [Faitante] Seleccionar archivo Ningún archivo seleccionado                                       | carcar Plano de instalación sanitaria (DVIF)                                                                                                    |
|                  |                                                                | [Faltante] Seleccionar archivo Ningún archivo seleccionado                                       | cargar Plano de instalación de gas (DWF)                                                                                                    |
|                  |                                                                | [Cargado] Seleccionar archivo Ningún archivo seleccionado                                        | cargar 3 <sup>8</sup> Especificaciones de la Vivienda (PDP)                                                                                                    |
|                  |                                                                | [Faitante] Seleccionar archivo Ningún archivo seleccionado                                       | carcar Acabados (DWF)                                                                                                    |
|                  |                                                                | [Haitante] Seleccionar archivo Ningún archivo seleccionado                                       | cargar Acreditación vigente del Director o Perito Responsable de Obra, quien avalara y firmara el proyecto (PDF)                                                                                       |
|                  |                                                                | nrizzriones vio fartibilidades                                                                   | Eastra                                                                                                    |
|                  | *                                                              | cencia o Factibilidad de Construcción (PDF)                                                      | revias                                                                                                    |
| na vez cargados  | Em                                                             | tido por: HYHBHBINB                                                                              | Emisión : 29-08-2021 Fecha                                                                                                    |
|                  | Nú                                                             | nero de Oficio : 3444                                                                            | Vencimiento : 31-07-2021 Recha O No aplica                                                                                                    |
| resionara        |                                                                |                                                                                                  | Archivo : [Cargado]   Seleccionar archivo   Ningún archivo seleccionado   cargar                                                                                                    |
| Continuonil      |                                                                |                                                                                                  |                                                                                                    |
| LONTINUAI".      | Lic                                                            | encia de Fraccionamiento vigente (PDF)                                                           |                                                                                                    |
|                  | Em                                                             | tido por:                                                                                        | Emisión : Pecha                                                                                                    |
|                  | Nú                                                             | nero de Oficio :                                                                                 | Vencimiento : Pecha   No aplica                                                                                                    |
|                  |                                                                |                                                                                                  | Archivo : ["Bitante] Seleccionaratchivo Mingún archivo seleccionado cargar                                                                                                    |
|                  |                                                                |                                                                                                  | Rever Laboration 1                                                                                                    |
|                  |                                                                |                                                                                                  | [ raifit winuols]                                                                                                    |

| Ruy                                                                                                    | SOLICITUD DE ORDEN DE VERIFICACIÓN/CARGA DE ARCHIVOS                                                                                                    |
|----------------------------------------------------------------------------------------------------|----------------------------------------------------------------------------------------------------|
| Registro<br>Único de                                                                                                    | Para realizar la carga de los documentos se seguirán los siguientes pasos:                                                                                                    |
| Vivienda<br>7Sistema habilitara el acceso<br>para que seleccione el documento<br>que desea cargar.                       | IFaltante]       Seleccionar archivo       Ningún archivo seleccionado       cargar       Plano de proyecto estructural y protección de colindancias (DWF)         [Faltante]       Seleccionar archivo       InformePagocias70534.pdf       cargar       Memoria de Cálculo Estructural (PDF)         [Faltante]       Seleccionar archivo       Ningún archivo seleccionado       cargar       Plano de proyecto estructural y protección de colindancias (DWF)         [Faltante]       Seleccionar archivo       Ningún archivo seleccionado       cargar       Plano de proyecto estructural y protección de colindancias (DWF)         [Faltante]       cargar       Plano de proyecto estructural y protección de colindancias (DWF)         [Faltante]       cargar       Memoria de Cálculo Estructural (PDF) |
| <i>2</i> Una vez seleccionado, el<br>nombre de su archivo aparecerá<br>precargado .                                      | Seleccionar archivo         InformePagocias70534.pdf         Cargar         Plano de proyecto estructural y protección de colindancias (DWF)           [Faltante]         Seleccionar archivo         InformePagocias70534.pdf         cargar         Plano de proyecto estructural y protección de colindancias (DWF)           [Faltante]         Seleccionar archivo         InformePagocias70534.pdf         cargar         Memoria de Cálculo Estructural (PDF)                                                                                                    |
| <i>3</i> Al presionar "Cargar" se<br>procederá a almacenar el<br>documento en el sistema.                                | [Faltante]       Seleccionar archivo       Ningún archivo seleccionado       Cargar       Estudios Hidrológico y/o Geoeléctrico de Resistividad (PDF)         [Faltante]       Seleccionar archivo       Ningún archivo seleccionado       Cargar       Estudios de Impacto ambiental (o Aprobación de Ecología Municipal o Estat caso (PDF)         Planos del Diseño de la vivienda       Planos del Diseño de la vivienda       Seleccionar archivo                                                                                                    |
| <i>4</i> Se marcara con letras azules y<br>( <i>Cargado</i> ) una vez que su<br>almacenamiento sea correcto <i>.</i>     | [Cargado]       Seleccionar archivo       Ningún archivo seleccionado       cargar       *Plantas cortes y fachadas (DWF)         [Faltante]       Seleccionar archivo       Ningún archivo seleccionado       cargar       Carta responsiva de seguridad estructural (PDF)         [Faltante]       Seleccionar archivo       Ningún archivo seleccionado       cargar       En su caso, planos con la solución del crecimiento progresivo (DWF)         [Faltante]       Seleccionar archivo       Ningún archivo seleccionado       cargar       Plano de proyecto estructural y protección de colindancias (DWF)                                                                                                    |
| Nota: Recuerde que cada<br>documento indica en que formato-<br>debe ser cargado y su tamaño no<br>debe exceder los 4 mb. | [Faltante]       Cargar       Infraestructura, en su caso (DWF)         Seleccionar archivo       Ningún archivo seleccionado       Cargar         [Faltante]       Seleccionar archivo       Ningún archivo seleccionado       Cargar         Seleccionar archivo       Ningún archivo seleccionado       Cargar       Estudios Hidrológico y/o Geoeléctrico de Resistividad (PDF)                                                                                                    |

Pág 3!

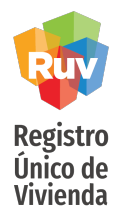

### SOLICITUD DE ORDEN DE VERIFICACIÓN

Una vez terminadas sus acciones en el apartado de documentación, podrá avanzar a la segunda pestaña "*Consulta documentos orden de verificación"* donde podrá encontrar el botón de "*Continuar*".

| gistro ONAVI                   |                          |                                 | r una ver el contenido de los documentos cargados, | , haga "click" soore ei nombre dei archivo. |                |                   |
|--------------------------------|--------------------------|---------------------------------|----------------------------------------------------|---------------------------------------------|----------------|-------------------|
| Tipo Oferta                    | Documentos Captura       | ados                            |                                                    |                                             |                |                   |
| Georreferencias                |                          |                                 | Тіро                                               | Nombre                                      | Fee            | ha Carga          |
|                                | Acabados                 |                                 |                                                    | 52-50177144-00.dwf                          | 02-09-2015     | Borrar            |
| Pagina Principal               | Acreditación del directo | or responsable de obra          |                                                    | 56-50177144-00.pdf                          | 02-09-2015     | Borran            |
| Zona Riesgo                    | Carta responsiva de se   | eguridad estructural            |                                                    | 19-50177144-00.pdf                          | 02-09-2015     | Borrar            |
| Come Documentos                | Delimitación de la ofert | ta                              |                                                    | 39-50177144-00.dwf                          | 01-08-2015     | Borrar            |
| carga cocumentos;              | Equipamiento urbano      |                                 |                                                    | 41-50177144-00.dwf                          | 02-09-2015     | Borran            |
| Enviar Oferta                  | Especificaciones Gene    | arales de la Vivienda           |                                                    | 36-50177144-00.pdf                          | 01-08-2015     | Borran            |
| Selección de proceso para      | Estudios de impacto ar   | mbiental                        |                                                    | 44-50177144-00.pdf                          | 02-09-2015     | Borrar            |
| Validación de Oferta y cuvs …) | Estudios Hidrológico y   | /o Geoeléctrico de Resistivida  | ad                                                 | 43-50177144-00.pdf                          | 02-09-2015     | Borran            |
| Revision Documental            | Infraestructura          |                                 |                                                    | 42-50177144-00.dwf                          | 02-09-2015     | Borran            |
| Solicitud de Orden             | Memoria de Cálculo Es    | structural                      |                                                    | 47-50177144-00.pdf                          | 02-09-2015     | Borran            |
| Número de Referencia           | Plano de instalación de  | e gas                           |                                                    | 51-50177144-00.dwf                          | 02-09-2015     | Borrar            |
| wor de anotar este             | Plano de instalación hi  | ídráulica                       |                                                    | 49-50177144-00.dwf                          | 02-09-2015     | Borrar            |
| mero ya que será               | Plano de instalación sa  | anitaria                        |                                                    | 50-50177144-00.dwf                          | 02-09-2015     | Borran            |
| tinuar mas tarde en el         | Plano de instalaciones   | eléctricas                      |                                                    | 48-50177144-00.dwf                          | 02-09-2015     | Borran            |
| nado de la oferta              | Plano de lotificacion y  | sembrado                        |                                                    | 1-50177144-00.dwf                           | 01-06-2015     | Borran            |
| ienca)                         | Plano de proyecto estr   | ructural y protección de colind | lancias                                            | 46-50177144-00.dwf                          | 02-09-2015     | Borran            |
|                                | Plano Topográfico        |                                 |                                                    | 2-50177144-00.dwf                           | 02-09-2015     | Borran            |
|                                | Planos con la solución   | de crecimiento progresivo       |                                                    | 45-50177144-00.dwf                          | 02-09-2015     | Borran            |
|                                | Plantas cortes y fachar  | das                             |                                                    | 18-50177144-00.dwf                          | 01-08-2015     | Borran            |
|                                | Poligonal                |                                 |                                                    | 37-50177144-00.dwf                          | 02-09-2015     | Borran            |
|                                | Proyectos autorizados    | de redes de agua potable        |                                                    | 40-50177144-00.dwf                          | 02-09-2015     | Borran            |
|                                | Zonificación de uso de   | suelo                           |                                                    | 38-50177144-00.dwf                          | 02-09-2015     | Borran            |
|                                | Tipo                     | Nombre                          | Emitido por                                        | Fecha Emisión                               | Fecha Vigencia | Fecha Carga       |
|                                | Construcción             | 28-50177144-00.pdf              | PRESIDENCIA MUNICIPAL DE CORREGIDORA               | 17-02-2014                                  | 17-02-2015     | 01-08-2015 Borrar |
|                                |                          |                                 |                                                    |                                             |                |                   |

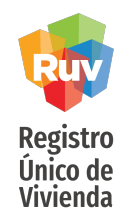

### SOLICITUD DE ORDEN DE VERIFICACIÓN

Sistema solicitara corroborar la información de su oferta.

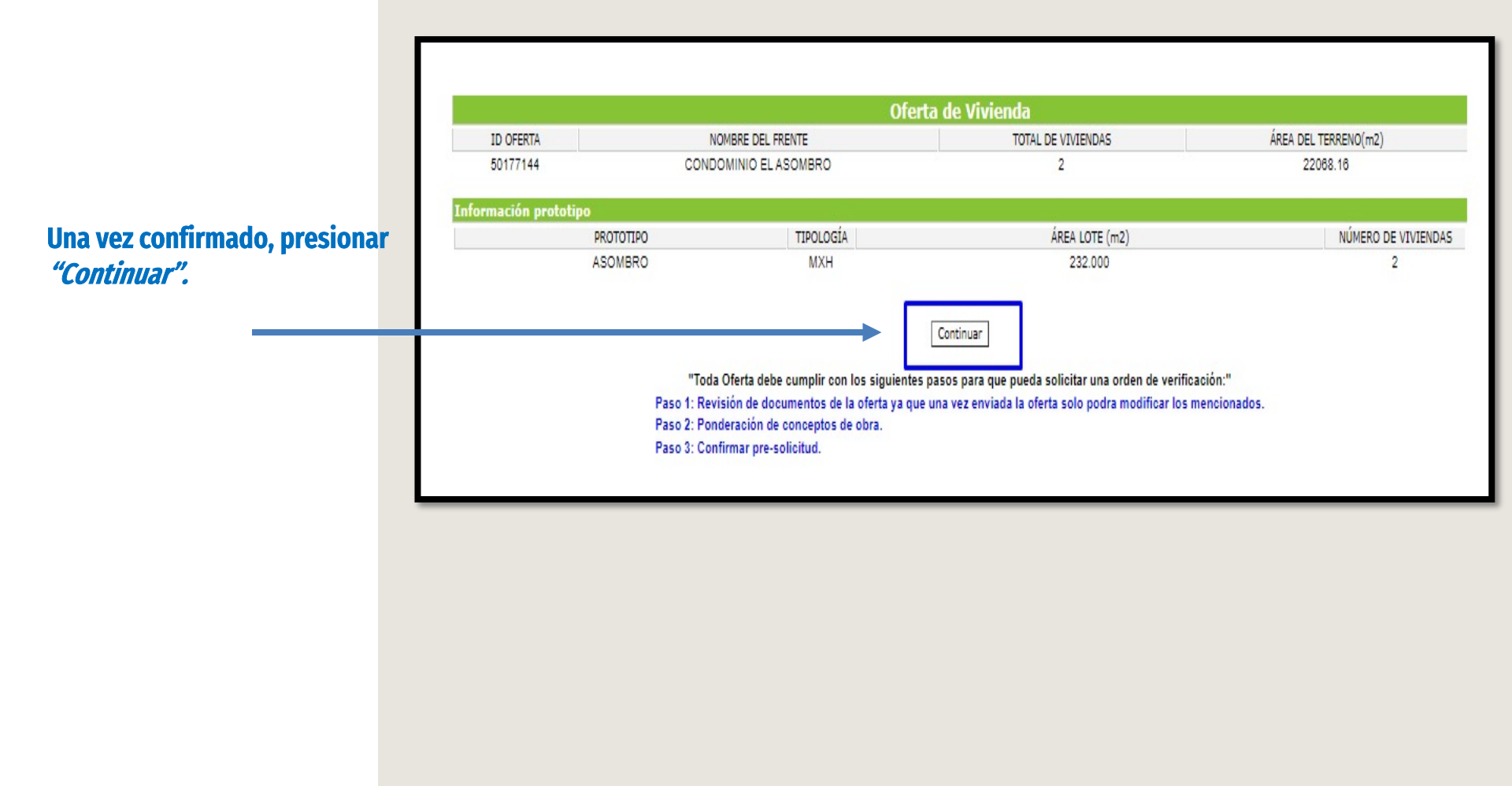

Registro

Único de

Vivienda

oferta.

#### SOLICITUD DE ORDEN DE VERIFICACIÓN/PONDERACION Ponderación de conceptos por prototipo Seleccione Prototipo 🗸 Agregar Concepto Ponderación Concepto Ponderación Preliminares y Cimentacion 0 0 96 Estructura Instalacion Hidraulica y Posteriormente deberá 0 96 Instalacion electrica 0 Sanitaria Instalacion de gas y/o 0 96 Albañileria 0 seleccionar cada uno de especiales Carpinteria, Herreria y 0 canceleria los prototipos de la Obras Exteriores, Limpieza, v 0 96 Urbanizacion Equipamiento de Entrega Infraestructura 0 96 Equipamiento Urbano y Otros 0 Clave de prototipo: 891939 Nombre del prototipo: ASOMBRO Preliminares y 12 Cimentacion: 26 Estructura: Instalacion Hidraulica 8 y Sanitaria: Instalacion electrica: 7 El sistema mostrara los Instalacion de gas 3 y/o especiales: conceptos de obra para cada Albañileria: 16 Acabados: 14 prototipo, mismos que Carpinteria, Herreria 14 y canceleria: Obras deberá ponderar, al termino, Exteriores, Limpieza, y 0 Equipamiento de presionar "Continuar". Entregat Urbanizacion: 0 0 Infraestructura Equipamiento 0 Urbano y Otros: Borrar Conceptos: Borrar "Toda Oferta debe cumplir con los siguientes pasos para que pueda solicitar una orden de verificación:" Paso 2: Ponderación de conceptos de obra por prototipo "La ponderación de todos los conceptos debe sumar el 100%' Cancelar Continuar

#### NOTA:

- Todos los conceptos deben tener un valor, es decir, ninguno podrá quedar en 0.

La suma de los valores deberá dar como resultado 100%.

96

96

9,6

96

96

96

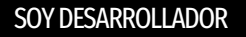

# SOLICITUD DE ORDEN DE VERIFICACIÓN Registro Único de Vivienda La Peticion ha sido enviada exitosamente Se corroborara su solicitud. Aceptar Sistema mostrara la

Sistema mostrara la información correspondiente al numero de viviendas que se encuentran dentro y fuera de una orden de verificación, para mas información podrá seleccionar *"Consultar lista de Ordenes" ó "Solicitar Orden"* para proceder con su solicitud.

| Registro ORAVI                                             |         |                                  | Solicitud de or                      | denes de verificación                 |                      |                   |
|------------------------------------------------------------|---------|----------------------------------|--------------------------------------|---------------------------------------|----------------------|-------------------|
| <ul> <li>Tipo Oferta</li> </ul>                            |         |                                  | 1                                    |                                       |                      |                   |
| Georreferencias                                            |         | Nombre/Razón Social              |                                      |                                       | Número de Referencia |                   |
| Pagina Principal                                           |         | Nombre del frente                |                                      |                                       | Clave del Oferente   |                   |
|                                                            | 29<br>1 |                                  | Información de                       | ordenes de verificación               |                      |                   |
| Zona Riesgo                                                | in]     | Total de ordenes de verificación | Vivienda con ordenes de verificación | Viviendas sin ordenes de verificación | Viviendas Canceladas | Total de vivienda |
| Carga Documentos                                           |         | 1                                | 1                                    | 1                                     | 0                    | 2                 |
| <ul> <li>Enviar Oferta</li> </ul>                          | ]       |                                  | Solicitar Ord                        | Consultar lista de ordenes            |                      |                   |
| Validación de proceso para<br>Validación de Oferta y cuvis |         |                                  |                                      |                                       |                      |                   |
| Revision Documental                                        |         |                                  |                                      |                                       |                      |                   |
| - Solicitud de Orden                                       |         |                                  |                                      |                                       |                      |                   |
|                                                            | · ·     |                                  |                                      |                                       |                      |                   |

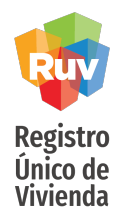

### SOLICITUD DE ORDEN DE VERIFICACIÓN

Si el sistema detecta que contamos con viviendas de tipología vertical, mostrara un aviso donde nos cuestionara si deseamos o no participar en el programa de verticalidad.

| Nombre/Razón Social                | ENRIQUE GUARDADO MENDEZ                                                                                                    | Número de Referencia                                                                                       | 50219050                 |
|------------------------------------|----------------------------------------------------------------------------------------------------|----------------------------------------------------------------------------------------------------|--------------------------|
| Nombre del frente                  | VITO ALESSIO ROBLES                                                                                                    | Clave del Oferente                                                                                         | 33330408                 |
| Total de ordenes de verificación 5 | Vivienda con ordene: d<br>23<br>() No es seguro   www.ruv.org.m<br>Usted cuenta con viviendas con tipología v<br>programas de INFONAVIT y/o CO<br>SI | gle Ch — — X lacas<br>nx/OfertaViviendalN Q<br>vertical ¿Desea participar en los<br>DNAVI de verticalidad? | Total de viviendas<br>49 |
|                                    |                                                                                                    |                                                                                                    |                          |

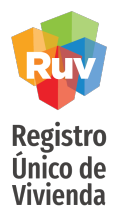

### Lineamientos de la Verificacion de Obra Vigentes

Generación de ordenes de verificación de acuerdo a su costo:

### Viviendas con costo MAYOR a \$600,000.00

• Si la vivienda tiene un costo **mayor** a \$600,000.00, el oferente puede solicitar orden de verificación **desde 1 vivienda**.

Viviendas con costo MENOR a \$600,000.00

- Si la oferta es **mayor a 50 viviendas**, la orden **mínima** deberá ser de **50 viviendas**.
- Si la oferta es menor a 50 viviendas, la orden deberá ser por el total de las viviendas.

Viviendas con costo **MENOR Y MAXIMO** de \$430,462 (Económicas, B1, B2)

• Estas viviendas **no podrán combinarse** con viviendas de un **costo mayor al maximo indicado.** 

SOLICITUD DE ORDEN DE VERIFICACIÓN

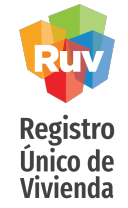

#### Seleccionara la \_\_\_\_\_ duración de la orden de verificación.

#### NOTA: El periodo mínimo es de 3 meses y el máximo de 12.

Podrá seleccionar las viviendas que desee se encuentren dentro de la orden de verificación de – acuerdo a las políticas de generación. Posteriormente se muestran las viviendas actualmente disponibles para ser parte de una nueva orden de verificación.

|                |                                                                                  | Soli                                                                                                    | citud de ordenes de verificaci                                                   | ón para viviendas.         |                                                 |          |
|----------------|----------------------------------------------------------------------------------|----------------------------------------------------------------------------------------------------|----------------------------------------------------------------------------------|----------------------------|-------------------------------------------------|----------|
| Nombre         | e/Razón Social                                                                   | ENRIQU                                                                                                    | JE GUARDADO MENDEZ                                                               | Número de Referencia       | 5021905                                         | 0        |
| Nomb           | bre del frente                                                                   | VITO                                                                                                    | ALESSIO ROBLES                                                                   | Clave del Oferente         | 3333040                                         | 8        |
| Fect           | ha Registro                                                                      |                                                                                                    | 18-06-2018                                                                       | Fecha Ultima Actualización | 2018-09-20 18:2                                 | 0:03.277 |
| Meses que du   | urara la verificación.                                                           | Seleccionar meses 🔻                                                                                                    |                                                                                  |                            |                                                 |          |
|                | <i>in</i>                                                                        |                                                                                                    | iviendas Verticales sin orden                                                    | es de verificación.        |                                                 |          |
| dVivienda      |                                                                                  | Calle,                                                                                                    | Número Ext - Int, Lote, Manzana Colonia, C                                       | P                          | \$ Vivienda                                     | Todas 🗌  |
| 10             | Calle insurgentes sur, No                                                        | m. Ext. 200, Num. Int. 23 , Lote 21, Mz. 7, Col. ;                                                                                                    | wadelupe inn, C.P. 01020                                                         |                            | \$1100000.000                                   | U        |
| 15             | Calle Insurgentes sur, Nu                                                        | m Ext 200, Num Int 28, Lote 21, Mz 7, Col ;                                                                                                    | wadalupe inn, C.P. 01020                                                         |                            | \$1100000.000                                   | 0        |
| 17             | Calle insurgentes sur; No                                                        | m. Ext. 200, Num. Int. 30 , Lote 21, Mz. 7, Col. ;                                                                                                    | uedelupe inn, C.P. 01020                                                         |                            | \$1100000,000                                   | 0        |
| 19             | Calle insurgentes sur, Nu                                                        | m Ext 200, Num Int 32, Lote 21, No. 7, Col ;                                                                                                    | wadalupe inn, C.P. 01020                                                         |                            | \$1100000.000                                   | 0        |
| 22             | Calle insurgentes sur, No                                                        | m. Ext. 200 , Num. Int. 35 , Lote 21, Mz. 7, Col. ;                                                                                                    | uadalupe km, C.P. 01020                                                          |                            | \$1100000.000                                   | 0        |
| 23             | Calle insurgentes sur, Nu                                                        | m Ext 200, Num Int 36 , Lote 21, Mz. 7, Col ;                                                                                                    | wadalupa inn, C.P. 01020                                                         |                            | \$1100000.000                                   | 0        |
| 24             | Calle insurgentes sur, Nu                                                        | m Est 200, Num Int 37, Late 21, No. 7, Cal g                                                                                                    | wadalupe inn, C.P. 01020                                                         |                            | \$1100000.000                                   | 8        |
| 25             | Calls insumentiat any Us                                                         | m Fut 200 Alum Int 28 Lots 24 Alt 7 Col i                                                                                                    | ustaluse ins. C.P. 01020                                                         |                            | \$1100000.000                                   | ū        |
| 26             | Calle insurgentes sur, Nu                                                        | m. Ext. 200 , Num. Int. 39 , Lote 21, No. 9, Col ;                                                                                                    | wadalupe inn, C.P. 01020                                                         |                            | \$1100000,000                                   |          |
| 27             | Calle insurgentes sur, Nu                                                        | m Ext 200, Num int 40, Late 21, Mz 9, Col g                                                                                                    | wadalupe inn, C.P. 01020                                                         |                            | \$1100000.000                                   | 0        |
| 29             | Calle insurgentes sur, Nu                                                        | m. Ext. 200, Num. Int. 42 , Lote 21, No. 9, Col. ;                                                                                                    | wadalupe inn, C.P. 01020                                                         |                            | \$1100000.000                                   | 0        |
| 30             | Calle insurgentes sur, Nu                                                        | m. Ext. 200, Num. Int. 43 , Lote 21, No. 9, Col. ;                                                                                                    | uedelupe inn, C.P. 01020                                                         |                            | \$1100000.000                                   | 8        |
| 33             | Calle insurgentes sur, Nu                                                        | m Ext 200, Num Int 46, Lote 21, Nz 9, Col 9                                                                                                    | wadalupe inn, C.P. 01020                                                         |                            | \$1100000.000                                   | 0        |
| 34             | Calle insurgentes sur, Nu                                                        | m Ext 200, Num Int 47, Lole 21, Mz 9, Col ;                                                                                                    | wadalupe inn, C.P. 01020                                                         |                            | \$1100000.000                                   | 8        |
| 35             | Calle insurgenties sur, No                                                       | m. Ext. 200 , Num. Int. 48 , Lote 21, Mz. 9, Col. 9                                                                                                    | wedelupe inn, C.P. 01020                                                         |                            | \$1100000.000                                   | 0        |
| 36             | Calle Insurgentes sur, Nu                                                        | m Ext 200, Num int 49, Lote 21, Nz 9, Col j                                                                                                    | wadalupe inn. C.P. 01020                                                         |                            | \$1100000.000                                   | 8        |
| 35<br>36<br>37 | Celle insurgentes sur Nu<br>Celle insurgentes sur Nu<br>Celle insurgentes sur Nu | m Est 200, Num int 48, Late 21, No. 9, Col 9<br>m Est 200, Num int 49, Late 21, No. 9, Col 9<br>m Est 200, Num int 50, Late 21, No. 9, Col 9<br>m Est 200, Num int 50, Late 21, No. 9, Col 9 | wedelape inn, C.P. 01020<br>wedelape inn, C.P. 01020<br>wedelape inn, C.P. 01020 |                            | \$1100000.000<br>\$1100000.000<br>\$1100000.000 |          |

Pág 42

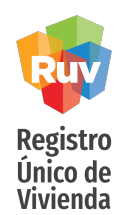

### SOLICITUD DE ORDEN DE VERIFICACIÓN

Sistema solicitara corroborar la información de su orden; en este apartado se mostrara la duración y viviendas seleccionadas, así como el monto a pagar por la orden de verificación.

| seleccionadas | disponibles        | Monto a pagar por verificación           | Total de viviendas del sembrado | Duración de |
|---------------|--------------------|------------------------------------------|---------------------------------|-------------|
| 1             | 25                 | \$ 3,828                                 | 48                              | 3 mese      |
| 50310050      | 10 Icalle insurger | tes sur Num 200 mz 7 col quadalune inn c | m 01020                         |             |

## Una vez confirmado, presionar *"Aceptar".*

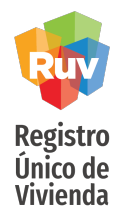

### SOLICITUD DE ORDEN DE VERIFICACIÓN/PONDERACION DE ORDEN

Procederemos a colocar la ponderación, en esta ocasión se trata de los conceptos de obra a nivel Orden de Verificacion .

| Número de orden de verificacion                                                                                                  | 50219                                                         | 050007         | Número de Referencia                                                                                                    | 5                | 0219   | 050      |
|----------------------------------------------------------------------------------------------------|---------------------------------------------------------------|----------------|----------------------------------------------------------------------------------------------------|------------------|--------|----------|
| Viviendas de la orden                                                                                                    |                                                               | 1              | Nombre del frente                                                                                                    | VITO AL          | ESSI   | O ROBLES |
| Concepto                                                                                                    | Ponde                                                         | ración         | Concepto                                                                                                    | P                | ondera | ación    |
| Preliminares y Cimentacion                                                                                                    | 0                                                             | 96             | Estructura                                                                                                    |                  | )      | *        |
| Instalacion Hidraulica y Sanitaria                                                                                               | 0                                                             | 96             | Instalacion electrica                                                                                                    |                  | )      | %        |
| Instalacion de gas y/o especiales                                                                                                | 0                                                             | 96             | Albañileria                                                                                                    |                  | )      | 96       |
| Acabados                                                                                                    | 0                                                             | 96             | Carpinteria, Herreria y canceleria                                                                                                    |                  | )      | 96       |
| Obras Exteriores,Limpieza,y Equipamiento de Entrega                                                                              | 0                                                             | 16             | Urbanización                                                                                                    |                  | )      | 96       |
|                                                                                                    |                                                               |                |                                                                                                    |                  |        | _        |
| Infraestructura                                                                                                    | 0<br>r Pondera<br>nderai                                      | tión p         | Equipamiento Urbano y Otros<br>I.Borrar Ponderación<br>ara la Orden de Verifio                                                             | ación            | )      | %        |
| infraestructura<br>:.Agregar<br>Resultados de la Por<br>Des                                                                      | 0<br>Pondera<br>Inderation                                    | tión<br>ción p | Equipamiento Urbano y Otros<br>1.Borrar Ponderación<br>ara la Orden de Verifio<br>96 de Ponde                                              | cación<br>ración | )      | %        |
| Infraestructura<br>I-Agregar<br>Resultados de la Por<br>Des<br>Preliminares y Cimentacion                                        | 0<br>Pondera<br>Inderation                                    | ción p         | Equipamiento Urbano y Otros<br>1.Borrar Ponderación<br>ara la Orden de Verifio<br>% de Ponde<br>10                                         | ación            | )      | 16       |
| Infraestructura<br>I-Agregat<br>Resultados de la Por<br>Des<br>Preliminares y Cimentacion<br>Estructura                          | 0<br>r Pondera<br>nderan<br>cripcion                          | ción p         | Equipamiento Urbano y Otros<br>I.Borrar Ponderación<br>ara la Orden de Verifio<br>% de Ponde<br>10<br>10                                   | ación<br>ración  | )      | 16       |
| Infraestructura Infraestructura Resultados de la Por Des Preliminares y Cimentacion Estructura Instalacion Hidraulica y Sanitari | 0<br>r Pondera<br>nderar<br>scripcion<br>a                    | %<br>ción p    | Equipamiento Urbano y Otros<br>Borrar Ponderación<br>ara la Orden de Verifio<br>% de Ponde<br>10<br>10<br>10<br>10<br>10<br>10<br>10<br>1  | ración           | )      | 96       |
| Infraestructura                                                                                                    | 0<br>r Pondera<br>nderae<br>scripcion<br>a                    | %<br>ción p    | Equipamiento Urbano y Otros  I.Berrar Penderación  ara la Orden de Verific  % de Ponde  10  10  10  10  10  10  10  10  10  1              | ración           | )      | 96       |
| Infraestructura                                                                                                    | 0<br>r Pondera<br>tiderat<br>scripcion<br>a                   | %<br>ción p    | Equipamiento Urbano y Otros<br>Borrar Ponderación<br>ara la Orden de Verifio<br>% de Ponde<br>10<br>10<br>10<br>10<br>10<br>10<br>10<br>1  | ración           | )      | %        |
| Infraestructura                                                                                                    | 0<br>r Pondera<br>tiderat<br>scripcion<br>a                   | %<br>ción p    | Equipamiento Urbano y Otros<br>Borrar Ponderación<br>ara la Orden de Verifio<br>96 de Ponde<br>10<br>10<br>10<br>10<br>10<br>10<br>10<br>1 | ración           | )      | %        |
| Infraestructura                                                                                                    | 0<br>r Pondera<br>octipcion<br>a                              | %<br>ción p    | Equipamiento Urbano y Otros<br>Borrar Ponderación<br>ara la Orden de Verifio<br>96 de Ponde<br>10<br>10<br>10<br>10<br>10<br>10<br>10<br>1 | ración           | )      | %        |
| Infraestructura                                                                                                    | 0<br>r Pondera<br>octipcion<br>a<br>a                         | %<br>ción p    | Equipamiento Urbano y Otros<br>Borrar Ponderación<br>ara la Orden de Verific<br>96 de Ponde<br>10<br>10<br>10<br>10<br>10<br>10<br>10<br>1 | ración<br>ración | )      | %        |
| Infraestructura                                                                                                    | 0<br>r Pondera<br>scripcion<br>a<br>a<br>ss<br>ia<br>uipamier | sión p         | Equipamiento Urbano y Otros<br>Borrar Ponderación<br>ara la Orden de Verific<br>96 de Ponde<br>10<br>10<br>10<br>10<br>10<br>10<br>10<br>1 | ración<br>ración | )      | 16       |

#### **NOTA:**

- Todos los conceptos deben tener un valor, es decir, ninguno podrá quedar en 0.
- La suma de los valores deberá dar como resultado 100%.

Pág 44

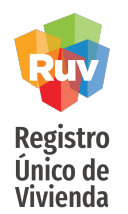

### SOLICITUD DE ORDEN DE VERIFICACIÓN

Sistema nos regresara al apartado de "*Carga de Documentos Orden de Verificación*", en caso de necesitar anexar algún documento lo podrá hacer desde este apartado.

#### Carga de Documentos Orden de Verticación 🔀 Consulta Documentos Orden de Vertificación

Recomendamos escanear los documentos a un resolución de 200dpl, de lo contrario se generarán archivos demasiado grandes. Cuando los documentos consistan en mas de una hoja, deberan estar en formato: Portable Document Format....(PDF) Auto Computer Alded Design.(DWG)

Puede seleccionar y cargar todos sus documentos uno por vez en formato (zip), siempre y cuando, el tamaño total de su archivo no exceda 5 MB. Considere que el tiempo de transferencia dependerá de la velocidad de su conexión a Internet y del tamaño total de su archivo. Para que los archivos puedan ser cargados necesitan estar cerrados por su comprensión gracias.

|                                  | Datos de la Orden de Ver | ificación                       |          |
|----------------------------------|--------------------------|---------------------------------|----------|
| Nombre del frente                | VITO ALESSIO ROBLES      | Número de referencia            | 50219050 |
| Número de referencia de la orden | 50219050007              | Número de viviendas de la orden | 1        |

Cargue los documentos necesarios y al terminar, presione el botón "Cargar Archivo(s)" al final de la página

| Documentos para la                                                                                                    | Orden de Ve         | rificación                  |            |
|----------------------------------------------------------------------------------------------------|---------------------|-----------------------------|------------|
| * Poliza de Seguro (PDF) [Cargado]                                                                                                    | Seleccionar archivo | Ningún archivo seleccionado | Actualizar |
| Planos de Diseño Urbano e Ingenierías                                                                                                    |                     |                             |            |
| * * Topográficos natural y de proyectos (curvas de nivel, rasantes, pavimentos, vialidades, etc)<br>(DWF) [Cargado]                                                                                          | Seleccionar archivo | Ningún archivo seleccionado | Actualizar |
| Plano de lotificación y sembrado. (DWF) [Cargado]                                                                                                    | Seleccionar archivo | Ningún archivo seleccionado | Actualizar |
| * Poligonal(DWF) (Cargado)                                                                                                    | Seleccionar archivo | Ningún archivo seleccionado | Actualizar |
| Zonificación de uso del suelo (DWF) [Cargado]                                                                                                    | Seleccionar archivo | Ningún archivo seleccionado | Actualizar |
| * Localización y Delimitación (PDF o DWF) [Cargado]                                                                                                    | Seleccionar archivo | Ningún archivo seleccionado | Actualizar |
| <sup>44</sup> Estudio de mecánica de suelos, indicando recomendaciones y procedimientos de construcción en<br>plataformas de cimentación y diseño de pavimentos, derivados de dicho estudio, (PDF) [Cargado] | Seleccionar archivo | Ningún archivo seleccionado | Actualizar |
| * Proyectos autorizados de redes de agua potable, drenaje y electrificación que indiquen diámetros,<br>materiales y puntos de conexión o descarga (DWF) [Cargado]                                            | Seleccionar archivo | Ningún archivo seleccionado | Actualizar |
| " Equipamiento Urbano (DWF) [Cargado]                                                                                                    | Seleccionar archivo | Ningún archivo seleccionado | Actualizar |
| * Infraestructura, en su caso (DWF) [Cargado]                                                                                                    | Seleccionar archivo | Ningún archivo seleccionado | Actualizar |
| * Estudios Hidrológico y/o Geoelèctrico de Resistividad (POF) [Cargado]                                                                                                    | Seleccionar archivo | Ningún archivo seleccionado | Actualizar |
| * Estudios de Impacto ambiental (o Aprobación de Ecología Municipal o Estatal), y/o de Impacto<br>vial, en su caso (PDF) [Cargado]                                                                           | Seleccionar archivo | Ningún archivo seleccionado | Actualizar |

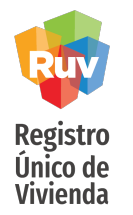

### SOLICITUD DE ORDEN DE VERIFICACIÓN

Avanzaremos a la pestaña "*Consulta de Documentos Orden de Verificación*', donde encontraremos la opción de "Continuar".

|                                                            | Documentos Capturados |             |                               |       |
|------------------------------------------------------------|-----------------------|-------------|-------------------------------|-------|
| Тіро                                                       | Nombre                | Fecha Carga | Activo/Inactivo<br>para Orden |       |
|                                                            |                       |             | Todos 🗐                       |       |
| Acabados                                                   | 52-50219050-00.dwf    | 25-06-2019  | U                             | Borra |
| Acreditación del director responsable de obra              | \$6-\$0219050-00.pdf  | 25-06-2019  |                               | Borra |
| Carta responsiva de seguridad estructural                  | 19-50219050-00.pdf    | 25-06-2019  | 8                             | Borra |
| Delimitación de la oferta                                  | 39-50219050-00.pdf    | 25-06-2019  | 8                             | Borra |
| Equipamiento urbano                                        | 41-50219050-00.dwf    | 25-06-2019  |                               | Borra |
| Especificaciones Generales de la Vivienda                  | 36-50219050-00.pdf    | 25-06-2019  |                               | Borra |
| Estudio de mecánica de suelos                              | 17-50219050-00.pdf    | 25-06-2019  |                               | Borra |
| Estudios de impacto ambiental                              | 44-50219050-00.pdf    | 25-06-2019  | 0                             | Borra |
| Estudios Hidrológico y/o Geoelèctrico de Resistividad      | 43-50219050-00.pdf    | 25-06-2019  | 0                             | Borra |
| mnaestructura                                              | 42'50219050'00.8WY    | 20-00-2019  |                               | Borra |
| Memoria de Cálculo Estructural                             | 47-50219050-00.pdf    | 25-06-2019  |                               | Borra |
| Plano de instalación de gas                                | 51-50219050-00.dwf    | 25-06-2019  | 0                             | Borra |
| Plano de instalación hidráulica                            | 49-50219050-00.dwf    | 25-06-2019  |                               | Borra |
| Plano de instalación sanitaria                             | 50-50219050-00.dwf    | 25-06-2019  |                               | Borra |
| Plano de instalaciones eléctricas                          | 48-50219050-00.dwf    | 25-06-2019  | 8                             | Borra |
| Plano de lotificacion y sembrado                           | 1-50219050-00.ewf     | 25-06-2019  |                               | Borra |
| Plano de proyecto estructural y protección de colindancias | 46-50219050-00.dwf    | 25-06-2019  | 8                             | Borra |
| Plano Topográfico                                          | 2-50219050-00.#wf     | 25-06-2019  | 6                             | Borra |
| Planos con la solución de crecimiento progresivo           | 45-50219050-00.dwf    | 25-06-2019  |                               | Borra |

En este apartado aparecerá la columna *"Activo/Inactivo para Orden"*, es importante que todos los documentos aparezcan palomeados para que el verificador pueda visualizarlos.

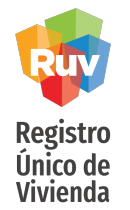

Si así lo desea, en este apartado puede realizar el pago de su Orden de verificación presionando la opción *"Usar saldo* prepago".

cargo.

### SOLICITUD DE ORDEN DE VERIFICACIÓN

Sistema le solicitara seleccionar (de así requerirlo) la aseguradora con cual trabajara.

\*Únicamente se mostraran las aseguradoras con las cuales tiene actualmente una relación activa.

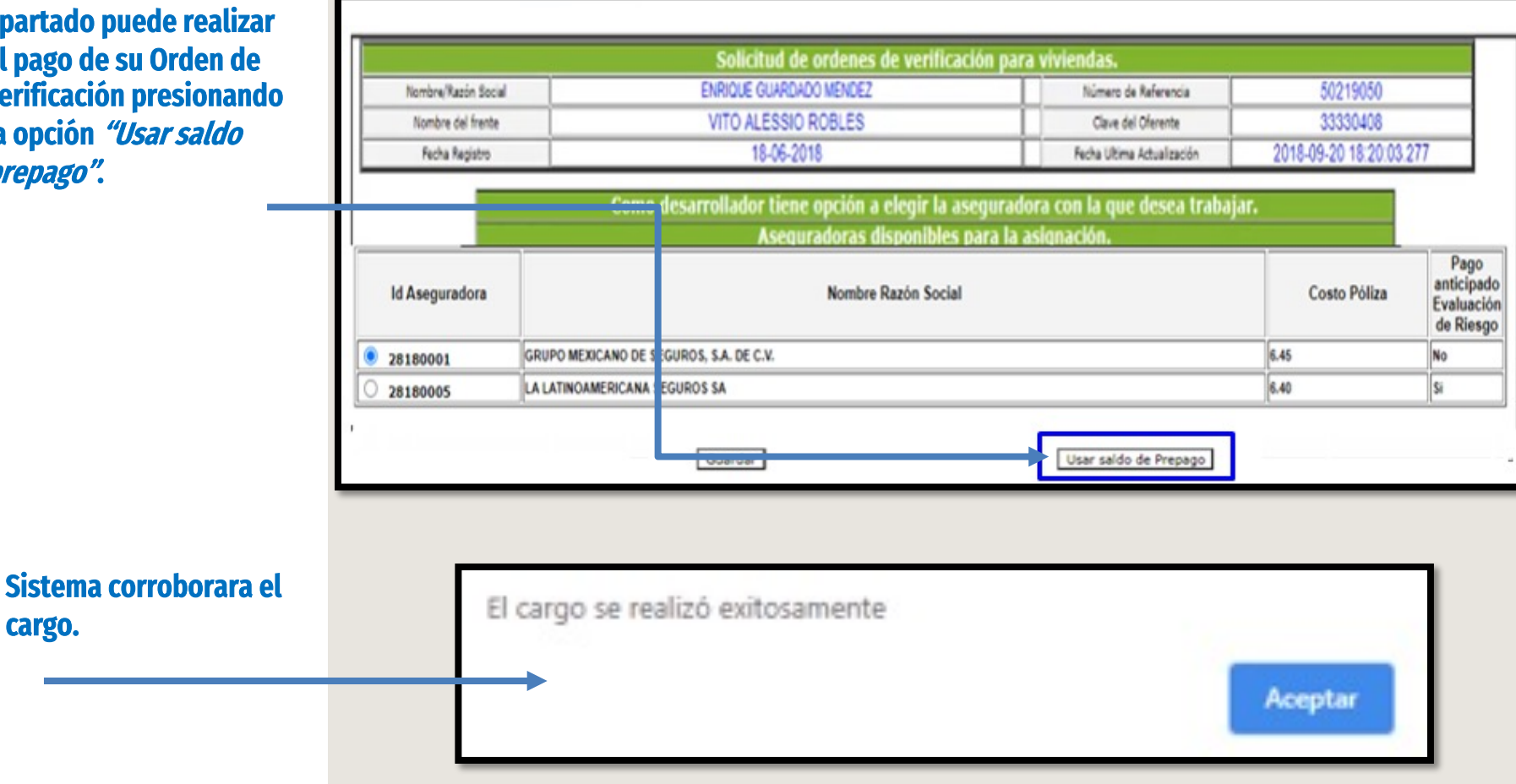

Nombre Razón Social

Nombre del frente

Fecha Registro

Solicitud de ordenes de verificación para viviendas

Pág 47

50219050

33330408

2018-09-20 18:20:03:277

Número de Referencia

Clave del Oferente

Fecha Ultima Actualización

25-6-2019 15:53:55

### Registro Único de Vivienda De igual forma podrá seleccionar la opción *"Guardar",* para que el sistema genere su ficha de pago y realice su

Como desarrollador tiene opción a elegir la aseguradora con la que desea trabajar. Aseguradoras disponibles para la asignación. Pago anticipado Id Aseguradora Nombre Razón Social Costo Póliza Evaluación deposito de forma de Riesgo convencional. GRUPO MEXICANO DE SEGUROS, S.A. DE C.V. 6.45 28180001 6.40 LA LATINOAMERICANA SEGUROS SA ¢, 28180005 Guardar Usar saldo de Prepago Petición Procesada Num. viviendas MONTO DE PAGO REPORTE GENERAL \$ 3.828 Id de orden de verificación 50219050007 333304085021905000720709204 Linea de captura FIDEICOMISO REGISTRO UNICO DE VIVIENDA INSURGENTES SUR No.1685 PISO 6 COL. GUADALUPE INN. C.P. 01020 MEXICO, D.F. RFC: FRU-111123-SA3 Ficha de Pago CONCEPTO Cuota de Verificacion de Obra Fecha 25/06/2019

Fecha Registro

ENRIQUE GUARDADO MENDEZ

VITO ALESSIO ROBLES

18-06-2018

### SOLICITUD DE ORDEN DE VERIFICACIÓN

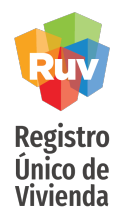

### SOLICITUD DE ORDEN DE VERIFICACIÓN

Una vez validado su pago, el estatus de la orden aparecerá como *"Asignada a verificador"*, esto significa que se encuentra en espera de una respuesta por parte del verificador, quien podrá rechazar o aceptar la solicitud.

El verificador dispone de 48 horas para emitir una respuesta; si acepta la orden podrá iniciar con su dictaminacion, si por el contrario la orden es rechazada; el sistema procederá a realizar una nueva asignación,

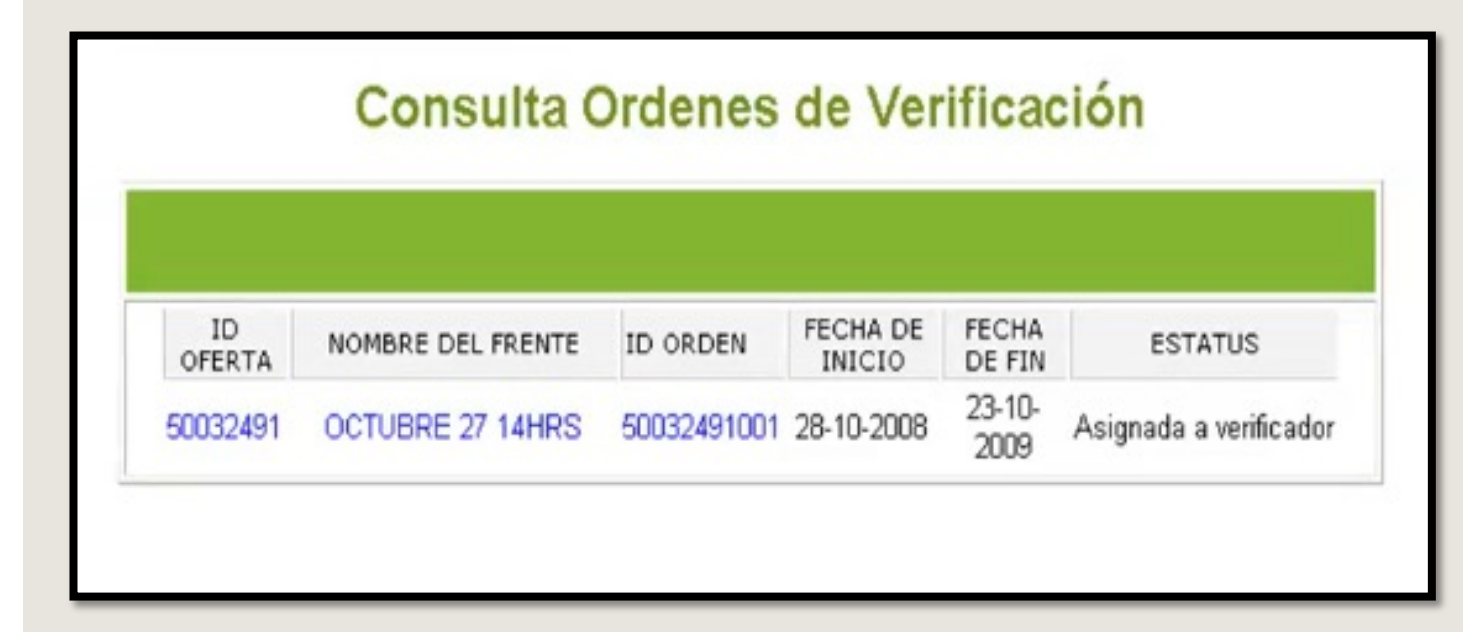

### ORDEN DE VERIFICACIÓN

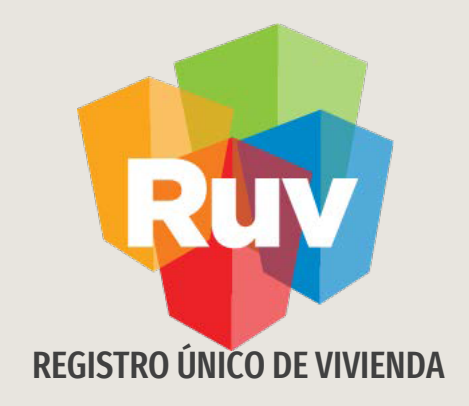

## ORDEN DE VERIFICACIÓN INCONCLUSA POR CONCEPTOS DE PONDERACIÓN Y/O DOCUMENTOS

Tecnologías y datos por el derecho a la vivienda

ig 5(

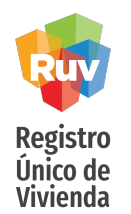

### SOLICITUD DE ORDEN DE VERIFICACIÓN

Si por alguna circunstancia la solicitud de la orden de verificación no fue concluida en su totalidad, ésta pasara a estatus *"Con información faltante (ponderación documentos)"* 

| ID OFERTA | NOMBRE DEL FRENTE | ID ORDEN | MESES<br>DURACIÓN | FECHA DE<br>INICIO | FECHA DE<br>FIN | ESTATUS ORDEN                                        | ESTATUS DOCUMENTAL   |
|-----------|-------------------|----------|-------------------|--------------------|-----------------|------------------------------------------------------|----------------------|
|           | PASEO ALAMEDAS    |          | 4                 | N/A                | N/A             | Con informacion faltante<br>(ponderacion,documentos) | En espera de proceso |

ORDEN DE VERIFICACIÓN

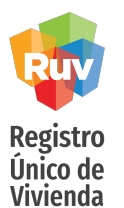

### SOLICITUD DE ORDEN DE VERIFICACIÓN

Para retomar el proceso ya **NO** ingresaremos desde *Registro de Oferta*, ingresaremos al apartado de *Orden de verificación* desde: *SOY DESARROLLADOR + ORDEN DE VERIFICACION + ACCEDER AL APLICATIVO ORDENES DE VERIFICACION*.

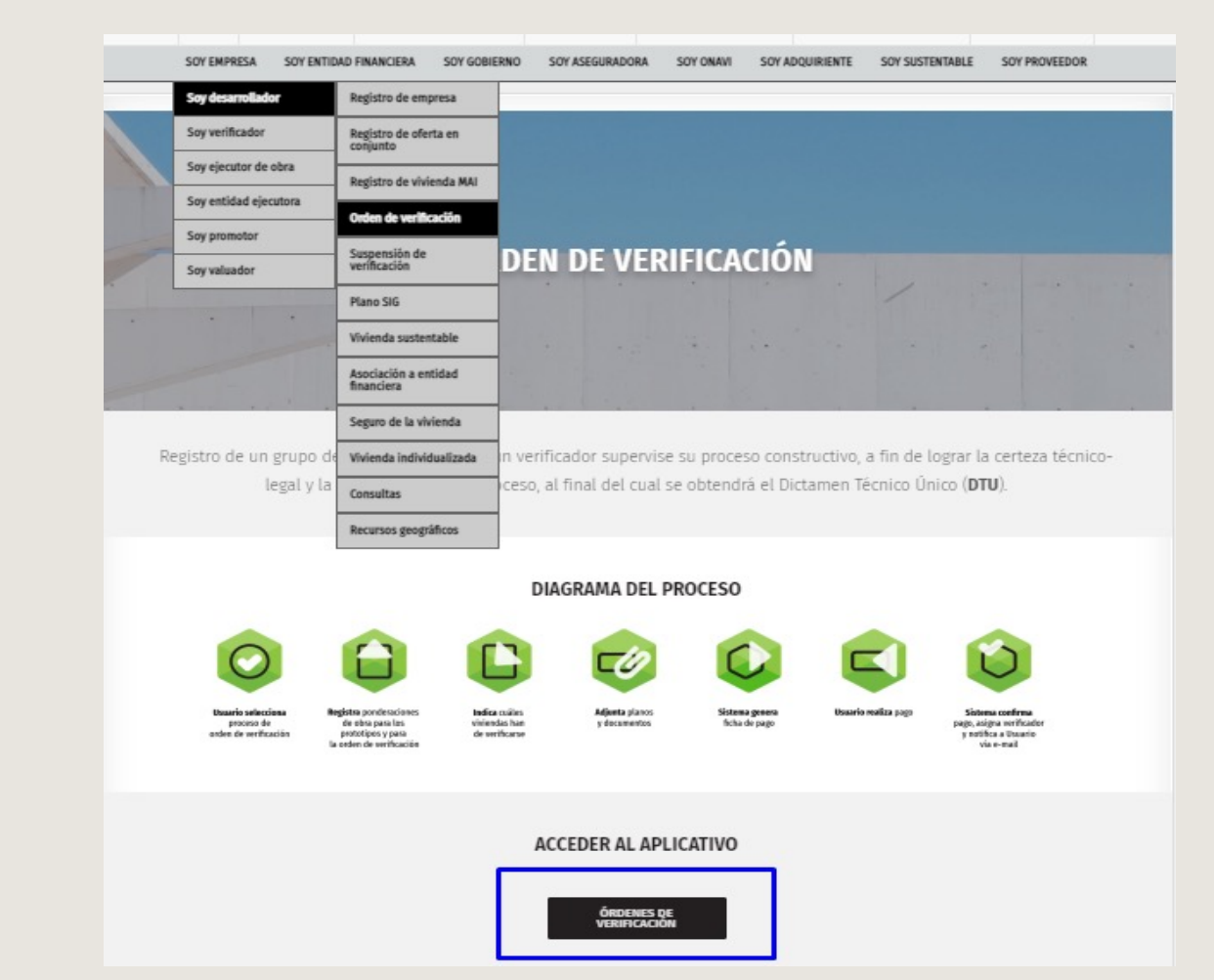

#### Pág <u>52</u>

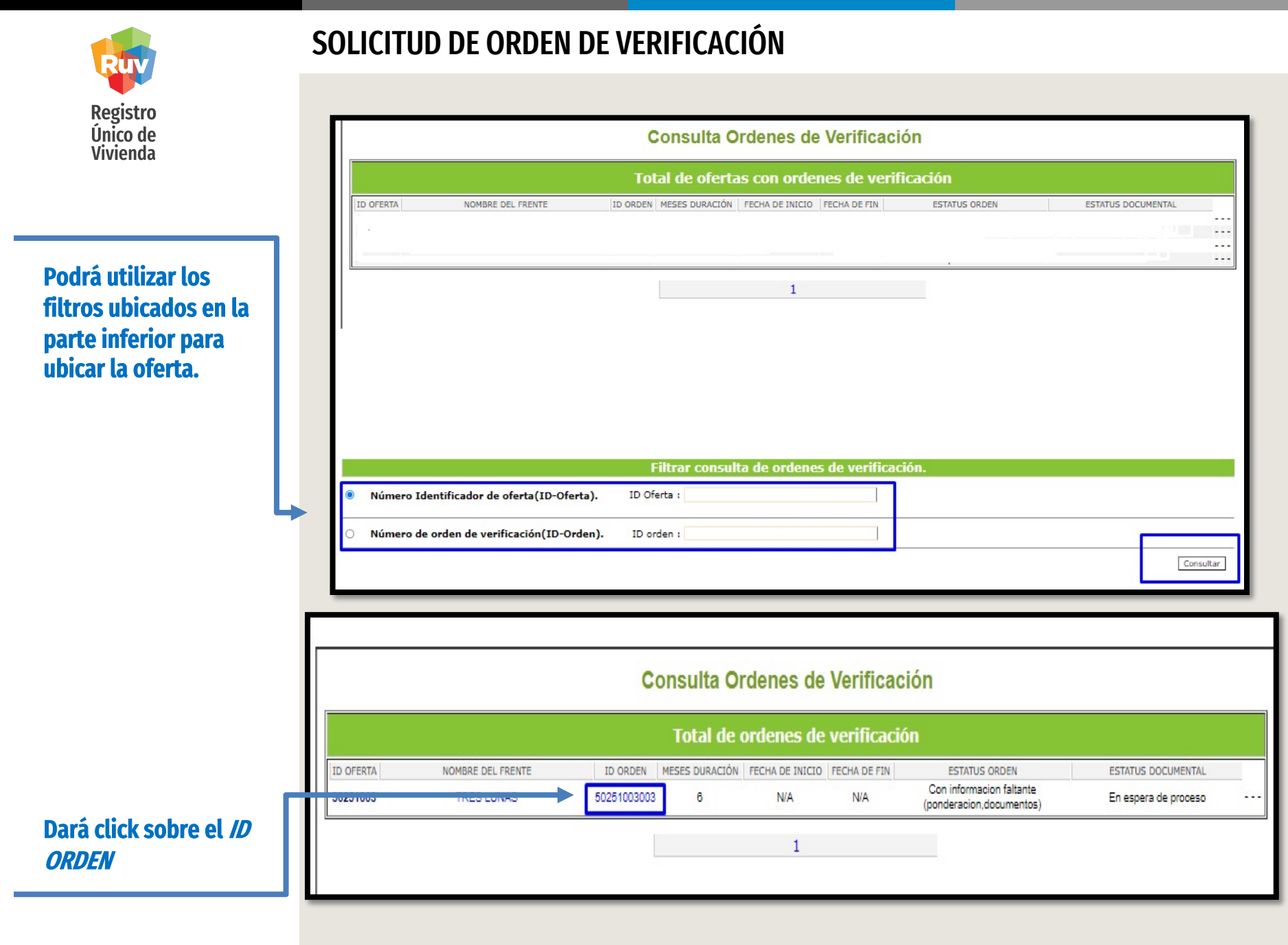

Pág

Advoltativo

para Orden

lots]

lov lov lov lov lov lov lov lov lov lov

**Utointio** 

cate Orden

low

Fecha Canga

0.032

04732

047-22

04732

04732

04732

04732

04732 047-22

0.032

04732

Fethe Vicenci

**Vorbre** 

**Factor Emild** 

#### SOLICITUD DE ORDEN DE VERIFICACIÓN Consulta Ordenes de Verificación Registro Único de Vivienda Detalles de Orden de Verificación TOTAL DEL TOTAL DE LAS ID TOTAL DE VIVIENDAS EN NOMBRE DEL FRENTE ID ORDEN MONTO A ESTATUS ORDEN ESTATUS DOCUMENTAL VIVIENDAS EN LA OFERTA LA OFERTA PAGAR ORDEN Seleccionara la opción de Con informacion faltante 50251003 TRES LUNAS 50251003003 \$ 26,585,73 En espera de proceso 10 29 Cancelar Orden (ponderacion, documentos) *"Ingresar* Ponderación/Documentación". :::Consulta y Carga de Documentos Adicionales ::Ingresar Ponderacion/Documentacion Ver Ponderación de Orden :::::Regresar Ponderación de conceptos para la Orden de Verificación 50251003003 Número de orden de verificacion Número de Referencia Pap ver di contentito dellos documentos cargados, haga "ricki" setos el contre del archiv 10 Nombre del frente Concepto Concepto Ponderación Ponderación Instanting (and ends Preliminares y Cimentacion Estructura Instalacion Hidraulica y Sanitaria 0 Instalacion electrica % In Instalacion de gas y/o especiales 0 Albañileria Acabados Carpinteria, Herreria y canceleria NICANEN inizih trib shita Obras Exteriores, Limpieza, y Equipamiento de Entrega 0 Urbanizacion ingeligete under C400010-0 Posteriormente sistema lo Infraestructura 0 Equipamiento Urbano y Otros 10 96 specificaciones Generalies de la Vivien HELANE t do te machina de sués NOTAHredireccionara a las :.Agregar Ponderación :.Borrar Ponderación udas Helmõigas yla Genellettas de Reselvices DISTANC. opciones de "Ponderación to bidfictory series 1000 sultados de la Po eración para la Orden de Verificació Descripcion % de Ponderación ro "motife HERE & de conceptos y Carga de Obras Exteriores.Limpieza.v Equipamiento de Entrega rita-cota i fattadi CAPTOR A documentos" donde podrá Infraestructura 0 entre a lovication de roden de acua antabie HELEN 0 Equipamiento Urbano y Otros Preliminares v Cimentacion finalizara los procesos 15 Carpinteria, Herreria y canceleria Instalacion de gas y/o especiales pendientes y se generara su 22 Acabados Enfide con 100 lotb: 34 Estructura ficha de pago. 3832 HELEN & DESCONVENERAL DE DESLERCI IN LERUN Albañileria 4 5 Instalacion electrica Instalacion Hidraulica y Sanitaria 6 "Toda Orden de verificación debe tener asignada cada una de sus ponderaciones" "La ponderación de todos los conceptos debe sumar el 100%" Septer Sarárs Continuar

### **ORDEN DE VERIFICACIÓN**

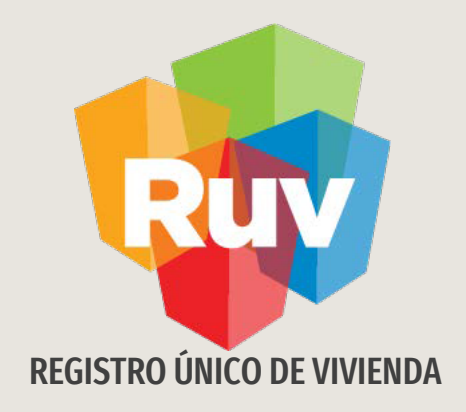

## **CANCELACIÓN DE ORDEN DE VERIFICACIÓN**

Tecnologías y datos por el derecho a la vivienda

Pág 5

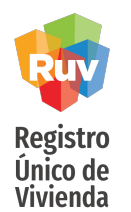

### CANCELACIÓN DE ORDEN DE VERIFICACIÓN

#### Nota:

Una orden de verificación, incluyendo ampliaciones o adicionales, podrán ser canceladas por medio del sistema, únicamente si no ha sido pagadas.

Una vez ubicada la orden presionaremos *"ID ORDEN"* y podremos ver la opción de *"Cancelar Orden";* al dar click en ella, sistema solicitara corroborar nuestra solicitud; al presionar *"Aceptar"* la orden quedara cancelada.

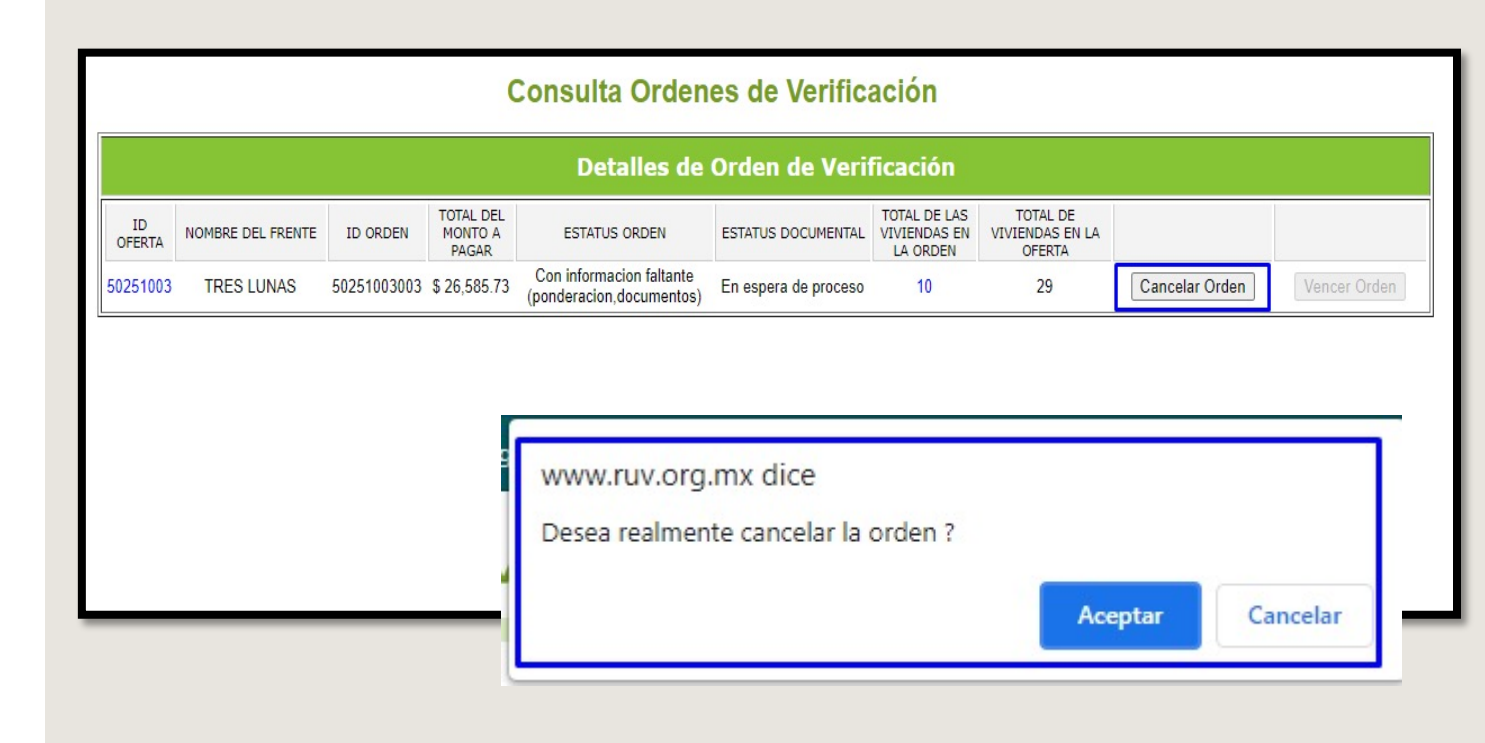

Registro

Único de Vivienda

### CANCELACIÓN DE ORDEN DE VERIFICACIÓN

Para cancelar una orden de verificación ampliada o adicional el proceso es muy similar:

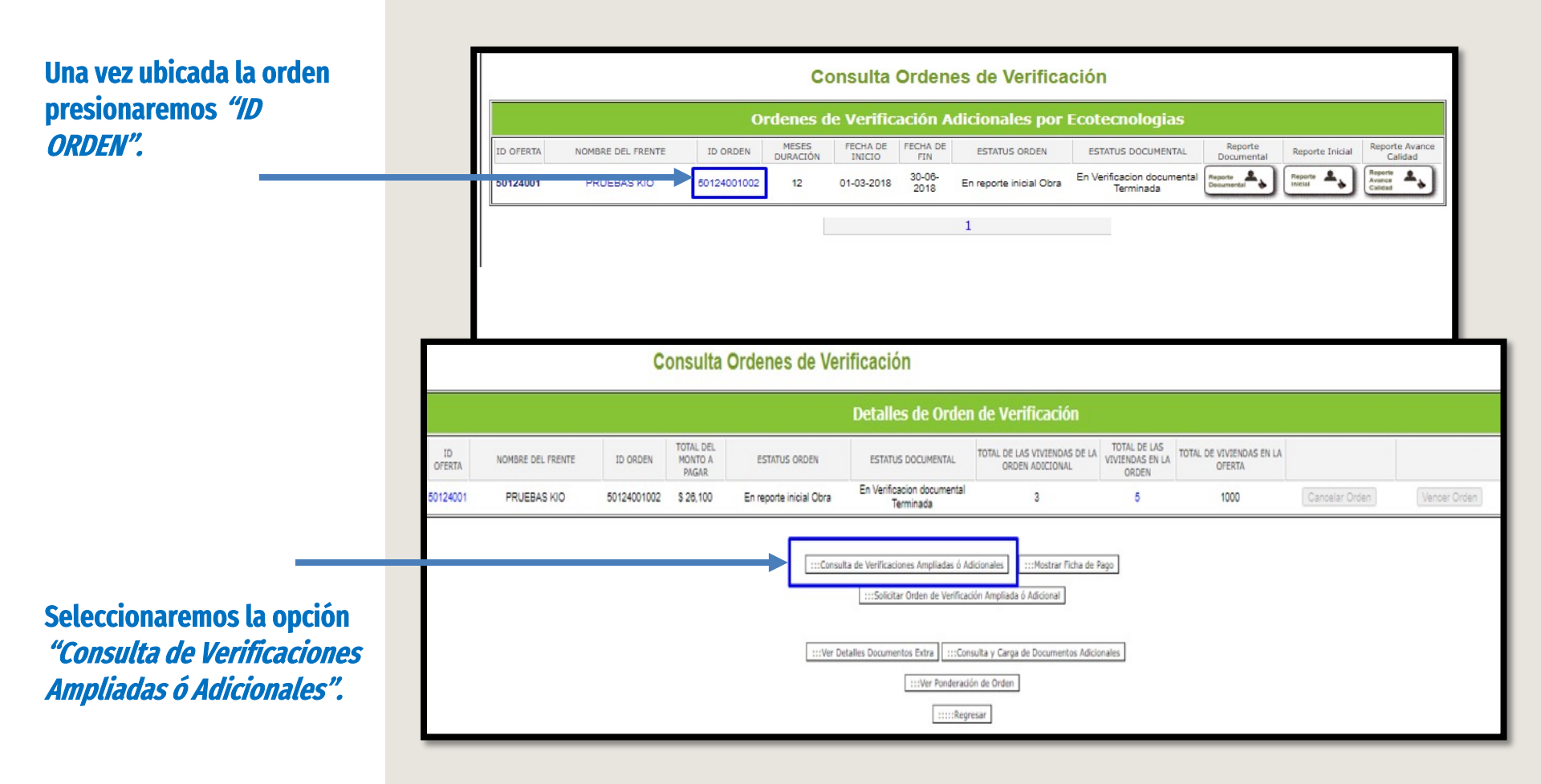

**CANCELACIÓN DE ORDEN DE VERIFICACIÓN** 

Pág 57

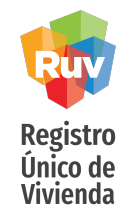

Sistema arrojara el listado de ampliaciones y adicionales sin pagar que podemos cancelar.

El único proceso a realizar será presionar *"Cancelar Verificación".* 

|                          |                |                                |                 |              | DATOS               | GENERALES                                             |                       |                                |                       |                       |  |
|--------------------------|----------------|--------------------------------|-----------------|--------------|---------------------|-------------------------------------------------------|-----------------------|--------------------------------|-----------------------|-----------------------|--|
| ID OFERTA                | NOMBRE         | FRENTE                         | TOTAL DE VIV    | /IENDAS      |                     | ORDEN DE VERIFICACION                                 |                       | TOTAL DE VIVIENDAS DE LA ORDEN |                       |                       |  |
| 50124001                 | PRUEBAS KIO    |                                | 1000            |              |                     | 50124001002                                           |                       | 5                              |                       |                       |  |
|                          |                |                                | D               | ATOS DE I    | LA VERIFICAC        | IÓN AMPLIADA Ó ADICIONAL                              |                       |                                |                       |                       |  |
| ORDEN DE<br>VERIFICACION | COSTO<br>TOTAL | MESES DURACION<br>VERIFICACION | FECHA<br>INICIO | FECHA<br>FIN | NUMERO<br>VIVIENDAS | TIPO DE VERIFICACIÓN                                  | ESTATUS               | FICHA PAGO                     | CANCELAR              | VENCIMIENTO           |  |
| 50124001002              | \$4060.0000    | 1                              |                 |              | 3                   | Orden de Verificacion Adicional por atributos         | Por verificar<br>pago | Mostrar Ficha Pago             | Cancelar Verificacion | Vencimiento Verificad |  |
| ORDEN DE<br>VERIFICACION | COSTO<br>TOTAL | MESES DURACION<br>VERIFICACION | FECHA           | FECHA<br>FIN | NUMERO<br>VIVIENDAS | TIPO DE VERIFICACIÓN                                  | ESTATUS               | FICHA PAGO                     | CANCELAR              | VENCIMIENTO           |  |
| 50124001002              | \$4223.7900    | 1                              |                 |              | 1                   | Orden de Verificacion Ampliada                        | Por verificar<br>pago | Mostrar Ficha Pago             | Cancelar Verificacion | Vencimiento Verificac |  |
| ORDEN DE                 | COSTO          | MESES DURACION                 | FECHA           | FECHA        | NUMERO              | TIDO DE VERIEICACIÓN                                  | FETATUS               |                                | CANCELAR              | VENCIMIENTO           |  |
| VERIFICACION             | TUTAL          | VERIFICACION                   | INICIO          | FIN          | VIVIENDAS           |                                                       |                       |                                |                       |                       |  |
| 50124001002              | \$406.0000     | 1                              |                 |              | 1                   | Orden de Verificacion Adicional por<br>Ecotecnologias | Por verificar<br>pago | Mostrar Ficha Pago             | Cancelar Verificacion | Vencimiento Verificac |  |
| ORDEN DE<br>VERIFICACION | COSTO<br>TOTAL | MESES DURACION<br>VERIFICACION | FECHA<br>INICIO | FECHA<br>FIN | NUMERO<br>VIVIENDAS | TIPO DE VERIFICACIÓN                                  | ESTATUS               | FICHA PAGO                     | CANCELAR              | VENCIMIENTO           |  |
| 50124001002              | \$406.0000     | 1                              |                 |              | 1                   | Orden de Verificacion Adicional por<br>Ecotecnologias | Por verificar<br>pago | Mostrar Ficha Pago             | Cancelar Verificacion | Vencimiento Verificac |  |

### Nota:

Es importante que realice la cancelación de las ordenes, ampliaciones ó adicionales que no utilizara, ya que a pesar de no estar pagadas, las viviendas que se encuentran dentro de las mismas, no aparecerán disponibles cuando requiera hacer una nueva solicitud.

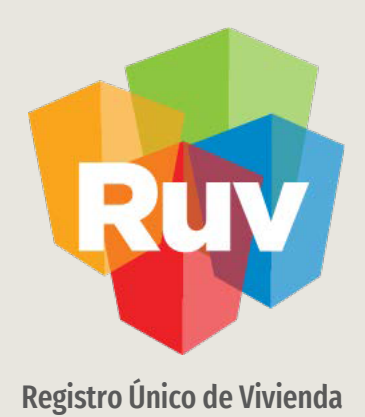

Para cualquier aclaración o duda respecto a su Guiade Validacion de Cuv's y solicitud de Orden de Verificacion

Le solicitamos contactar con nosotros y con gusto le atenderemos.

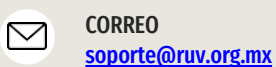

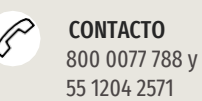

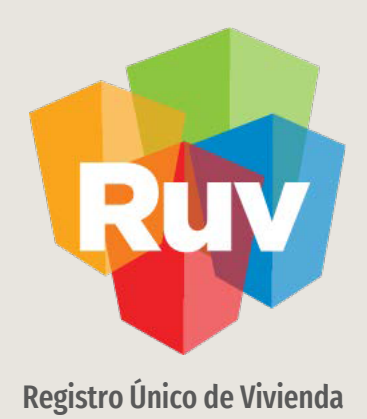

Para cualquier aclaración o duda favor de contactar con la **Dirección de Operaciones**